Paigaldusjuhend

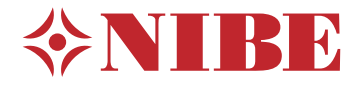

# Juhtmoodul **NIBE SMO 20**

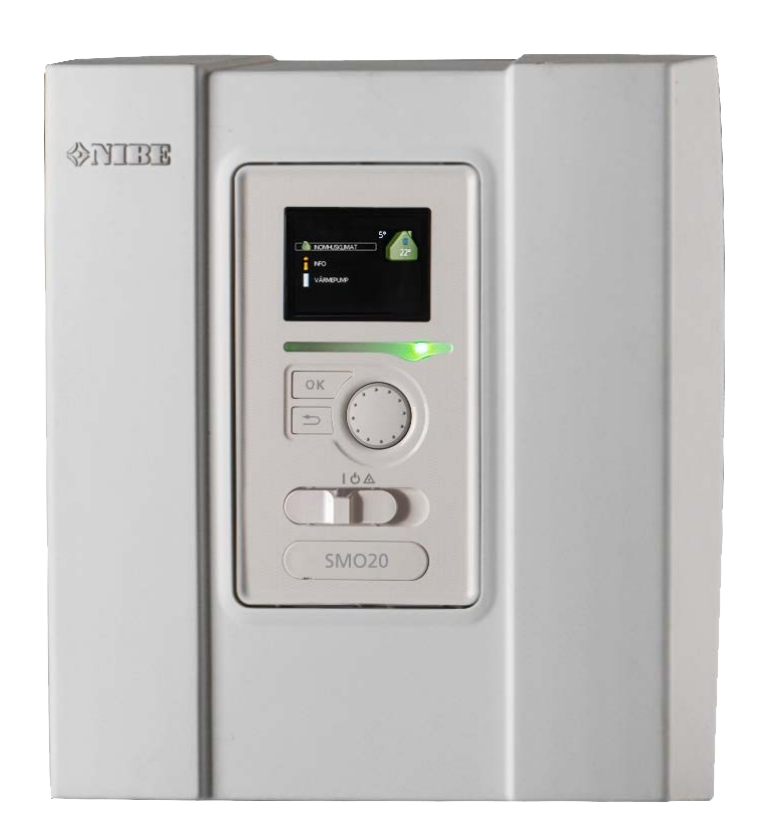

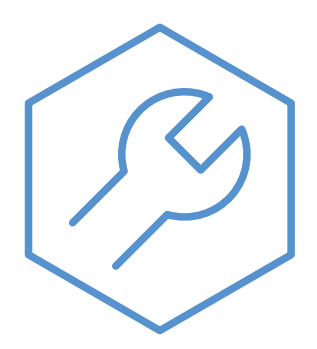

IHB ET 2333-2 731309

### Lühijuhised

### Navigeerimine

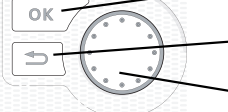

- OK-nupp (kinnita/vali)

Back-nupp (tagasi/tühista/välju)

Juhtimisnupp (liiguta/suurenda/vähenda)

Nuppude funktsioonide üksikasjalikud selgitused on toodud lk 30.

Menüüde sirvimise ja erinevate seadistuste määramise kirjeldus on toodud lk 32.

### Sisekliima seadistamine

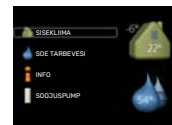

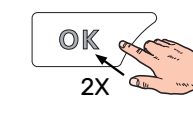

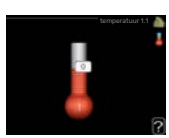

Peamenüü käivitusrežiimis saadakse ruumitemperatuuri seadistamise režiim vajutades kaks korda OK-nuppu.

### Suurendage sooja vee kogust

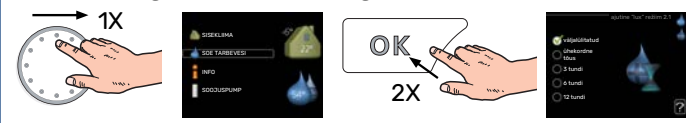

Sooja vee koguse ajutiseks suurendamiseks (kui paigaldatud on sooja tarbevee boiler), keerake esmalt juhtimisnuppu menüü 2 (veetilgad) valimiseks ja vajutage seejärel kaks korda OK-nuppu.

# Sisukord

| 1 | Oluline teave                       | 4  |
|---|-------------------------------------|----|
|   | Ohutusteave                         | 4  |
|   | Sümbolid                            | 4  |
|   | Märgistus                           | 4  |
|   | Seerianumber                        | 4  |
|   | Taaskasutus                         | 4  |
|   | Seadme ülevaatamine                 | 5  |
|   | Süsteemilahendused                  | 6  |
| 2 | Tarne ja käsitsemine                | 8  |
|   | Esipaneeli eemaldamine              | 8  |
|   | Paigaldamine                        | 8  |
|   | Tarne komponendid                   | 8  |
| 3 | Juhtmooduli ülesehitus              | 9  |
| 4 | Paigaldise paigaldamine             | 10 |
|   | Üldteave                            | 10 |
|   | Sümbolite kirjeldus                 | 11 |
|   | Õhk-vesi-soojuspumba ühendamine     | 11 |
|   | Kliimasüsteem                       | 12 |
|   | Külm ja soe vesi                    | 12 |
|   | Paigaldusalternatiiv                | 13 |
| 5 | Elektriühendused                    | 15 |
|   | Üldteave                            | 15 |
|   | Ühendused                           | 17 |
|   | Lisaühendused                       | 21 |
|   | Lisaseadmete paigaldamine           | 25 |
| 6 | Kasutuselevõtmine ja seadistamine   | 26 |
|   | Ettevalmistused                     | 26 |
|   | Kontrollige pöördventiili           | 26 |
|   | Kontrollige AUX-pesa                | 26 |
|   | Käivitamine ja kontroll             | 26 |
|   | Jahutus-/küttegraafiku seadistamine | 27 |
| 7 | myUplink                            | 29 |
|   | Tehnilised andmed                   | 29 |
|   | Uhendus                             | 29 |
|   | Teenuste valik                      | 29 |
| 8 | Juhtimine – sissejuhatus            | 30 |
|   | Ekraan                              | 30 |
|   | Menüüsüsteem                        | 30 |

| 9  | Juhtimine                     | 34 |
|----|-------------------------------|----|
|    | Menüü 1 - SISEKLIIMA          | 34 |
|    | Menüü 2 - SOE TARBEVESI       | 35 |
|    | Menüü 3 - INFO                | 35 |
|    | Menüü 4 - MINU SÜSTEEM        | 36 |
|    | Menüü 5 - HOOLDUS             | 37 |
| 10 | Hooldus                       | 42 |
|    | Hooldustoimingud              | 42 |
| 11 | Häired seadme töös            | 45 |
|    | Infomenüü                     | 45 |
|    | Häiresignaalide haldamine     | 45 |
|    | Veaotsing                     | 45 |
|    | Ainult lisaküte               | 46 |
| 12 | Lisaseadmed                   | 47 |
| 13 | Tehnilised andmed             | 49 |
|    | Mõõdud                        | 49 |
|    | Tehnilised spetsifikatsioonid | 50 |
|    | Energiamärgis                 | 51 |
|    | Elektriskeem                  | 52 |
| Те | rminite register              | 56 |
| Ko | ontaktteave                   | 59 |

# **Oluline teave**

### **Ohutusteave**

Selles kasutusjuhendis kirjeldatud paigaldus- ja hooldusjuhised on mõeldud spetsialistidele.

Kasutusjuhend peab jääma kliendile.

Toote dokumentide viimast versiooni vaadake nibe.eu.

Käesolevat seadet võivad kasutada lapsed (alates 8 eluaastast), piiratud füüsiliste, sensoorsete või vaimsete võimetega isikud ning isikud kellel puudub kogemus ja teadmised vaid juhul, kui neid on juhendatud seadet ohutult kasutama ning nad mõistavad sellega kaasnevaid ohte. Lastel ei ole lubatud seadmega mängida ning seadet ilma järelevalveta puhastada ega hooldada.

See on originaalkasutusjuhend. Ilma NIBE heakskiiduta ei ole seda lubatud tõlkida.

Konstruktsioonimuudatused on võimalikud.

©NIBE 2023.

Elektritööde ja juhtmete ühendamisel tuleb järgida riiklikke eeskirju.

SMO 20 tuleb paigaldada läbi turvalüliti. Kaabli ristlõige sõltub kaitsme tugevusest.

### Sümbolid

Käesolevas juhendis esinevate sümbolite selgitus.

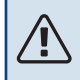

### Tähelepanu!

See sümbol tähistab ohtu inimesele või seadmele.

### Hoiatus!

See sümbol osutab olulisele teabele, mida tuleks süsteemi paigaldamisel või hooldusel arvesse võtta.

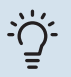

### Vihje!

See sümbol tähistab nõuandeid toote paremaks kasutamiseks.

### Märgistus

Toote siltidel esinevate sümbolite selgitus.

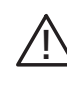

Oht inimesele või seadmele.

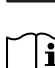

Lugege kasutusjuhendit.

### Seerianumber

Seerianumbri leiate juhtmooduli pealiskattel ja infomenüüs (menüü 3.1).

Seerianumber

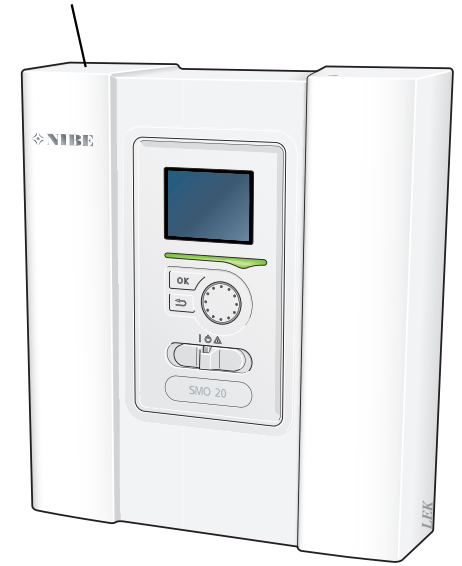

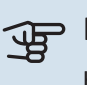

### Hoiatus!

Hoolduse tellimisel või probleemidest teavitamisel teatage kindlasti oma toote seerianumber (14-kohaline).

### Taaskasutus

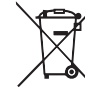

Jätke pakendi kõrvaldamine paigaldaja hooleks, kes toote paigaldas või viige erijäätmete hoidlasse.

Ärge kõrvaldage kasutatud tooteid koos tavapäraste majapidamisjäätmetega. Kasutatud tooted tuleb

viia erijäätmete hoidlasse või seda tüüpi teenust pakkuvale vahendajale.

Toote mittenõuetekohasel kõrvaldamisel kasutaja poolt kohaldatakse haldustrahve vastavalt kehtivale seadusandlusele.

### Seadme ülevaatamine

Kehtivate eeskirjade järgi tuleb paigaldatud kütteseadmed enne kasutuselevõtmist üle kontrollida. Ülevaatuse peab läbi viima asjakohase kvalifikatsiooniga spetsialist.

Lisaks täitke ära kasutusjuhendis olev paigaldamisandmete leht.

| ~     | Kirjeldus                                                       | Märkused | Allkiri | Kuupäev |
|-------|-----------------------------------------------------------------|----------|---------|---------|
| Elekt | triühendused                                                    |          |         |         |
|       | Side, soojuspump                                                |          |         |         |
|       | Ühendatud toiteallikas 230 V                                    |          |         |         |
|       | Välisõhuandur                                                   |          |         |         |
|       | Temperatuuriandur, sooja tarbevee tootmine                      |          |         |         |
|       | Temperatuuriandur, sooja tarbevee ülemine<br>andur              |          |         |         |
|       | Väline pealevoolutemperatuuri andur                             |          |         |         |
|       | Väline pealevoolutemperatuuri andur pärast                      |          |         |         |
|       | Väline tagasivooluandur                                         |          |         |         |
|       | Laadimispump                                                    |          |         |         |
|       | Jaotusventiil                                                   |          |         |         |
|       | AUX1                                                            |          |         |         |
|       | AUX2                                                            |          |         |         |
|       | AUX3                                                            |          |         |         |
|       | AUX4                                                            |          |         |         |
|       | AUX5                                                            |          |         |         |
|       | AUX6                                                            |          |         |         |
|       | AA2-X4                                                          |          |         |         |
| Mitm  | nesugust                                                        |          |         |         |
|       | Lisakütteseadme kontrollimine                                   |          |         |         |
|       | Pöördventiili töö kontrollimine                                 |          |         |         |
|       | Laadimispumba funktsiooni kontrollimine                         |          |         |         |
|       | Soojuspumba ja lisaseadmete paigalduse<br>kontroll on lõpetatud |          |         |         |

### Süsteemilahendused

### ÜHILDUVAD TOOTED

SMO 20-ga juhtimiseks on soovitatav järgmiste toodete kombinatsioon.

| Juhtmoodul | Õhk-<br>vesisoojuspump   | SV juhtimine | Akumulaator<br>koos<br>tarbeveeboileriga                                               | Tsirk.pump   | Tarbeveeboiler                                                     | Lisaseade                   | Mahupaak           |
|------------|--------------------------|--------------|----------------------------------------------------------------------------------------|--------------|--------------------------------------------------------------------|-----------------------------|--------------------|
|            | AMS 20-6 /<br>HBS 20-6   | - VST 05     | VPA 200/70<br>VPA 300/200<br>VPA 450/300<br>VPAS 300/450<br>VPA 300/200<br>VPA 450/300 | CPD 11-25/65 | VPB 200<br>VPB 300<br>VPBS 300<br>VPB 500<br>VPB 750-2<br>VPB 1000 | ELK 15<br>ELK 26<br>ELK 213 |                    |
|            | AMS 20-10 /<br>HBS 20-10 |              |                                                                                        |              |                                                                    |                             |                    |
|            | F2050 – 6                |              |                                                                                        |              |                                                                    |                             | UKV 40             |
|            | F2050 – 10               |              |                                                                                        |              |                                                                    |                             | UKV 100            |
|            | S2125 – 8                |              |                                                                                        |              |                                                                    |                             | UKV 200            |
| SMO 20     | AMS 10-12 /<br>HBS 05-12 | VST 11       |                                                                                        |              |                                                                    |                             | UKV 300<br>UKV 500 |
|            | F2040 – 12               |              |                                                                                        |              |                                                                    |                             |                    |
|            | S2125 – 12               |              |                                                                                        |              |                                                                    |                             |                    |
|            | F2120 – 16               |              |                                                                                        | CPD 11-25/75 |                                                                    |                             |                    |
|            | AMS 10-16 /<br>HBS 05-16 | VST 20       |                                                                                        |              | VPB 500                                                            |                             | UKV 200            |
|            | F2040 – 16               |              |                                                                                        |              | VPB 750-2                                                          |                             | UKV 300            |
|            | F2120 – 20               |              | VPAS 300/450                                                                           |              | VPB 1000                                                           |                             | UKV 500            |

### ÜHILDUVAD ÕHK-VESI-SOOJUSPUMBAD

### F2040

 F2040-12
 F2040-16

 Art nr 064 092
 Art nr 064 108

### F2050

 F2050-6
 F2050-10

 Art nr 064 328
 Art nr 064 318

### F2120

| F2120-16 3x400 V | F2120-20 3x400 V |
|------------------|------------------|
| Art nr 064 139   | Art nr 064 141   |

### S2125

| S2125-8 1x230 V  | S2125-8 3x400 V  |  |
|------------------|------------------|--|
| Art nr 064 220   | Art nr 064 219   |  |
| 62125-12 1×270 V | 62125-12 7×400 V |  |

| S2125-12 1x230 V | S2125-12 3x400 V |
|------------------|------------------|
| Art nr 064 218   | Art nr 064 217   |

### **NIBE SPLIT HBS 05**

| AMS 10-12      | HBS 05-12      |
|----------------|----------------|
| Art nr 064 110 | Art nr 067 480 |

 AMS 10-16
 HBS 05-16

 Art nr 064 035
 Art nr 067 536

### **NIBE SPLIT HBS 20**

| AMS 20-6       | HBS 20-6       |
|----------------|----------------|
| Art nr 064 235 | Art nr 067 668 |
| AMS 20-10      | HBS 20-10      |
| Art nr 064 319 | Art nr 067 819 |

Kontrollige vanemate ühilduvate NIBE õhk-vesisoojuspumpade tarkvara versiooni, vt lk 26.

# Tarne ja käsitsemine

### Esipaneeli eemaldamine

Keerake kruvid kruvikeeraja abil natuke lõdvemaks. Tõstke juhtmooduli esikatte alumine äär üles ja vabastage kate ülemisest servast.

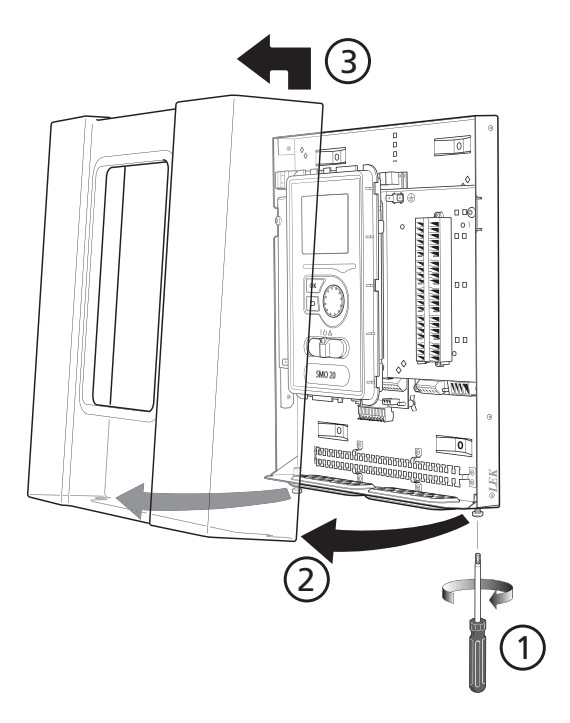

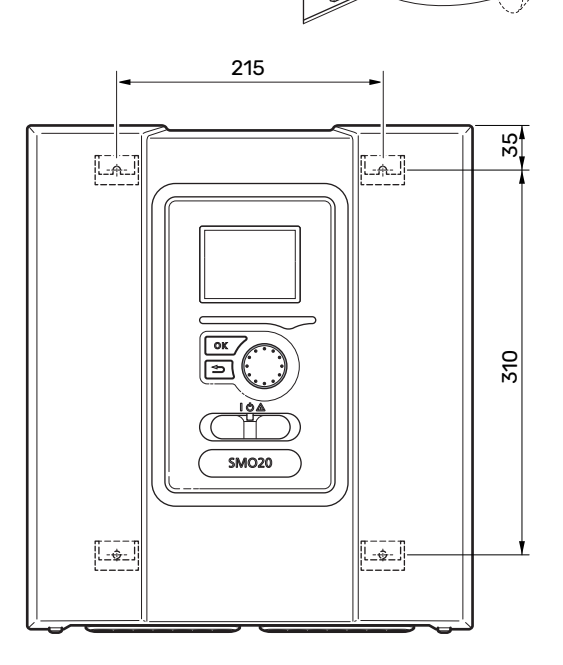

### **Tarne komponendid**

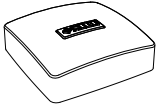

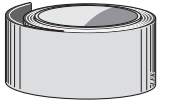

Paigaldamine

SMO 20 on eraldiseisev elektriline juhtmoodul, mis tuleb seinale paigaldada.

Kasutage kõiki kinnituspunkte ja paigaldage moodul püstisesse asendisse seina vastu. Jätke mooduli ümber vähemalt 100 mm vaba ruumi, et võimaldada paigaldamisel ja hooldamisel juurdepääsu ning lihtsustada kaablite ühendamist.

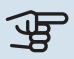

### Hoiatus!

Kruvi tüüp peab sobituma pinnaga, millel toimub paigaldus.

Kruvi tüüp peab sobituma pinnaga, millel toimub paigaldus.

### Hoiatus!

Kruvid esikatte eemaldamiseks on juurdepääsetavad altpoolt.

Isoleerteip Välistemperatuuriandur (BT1)

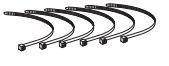

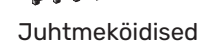

Alumiiniumteip

Temperatuuriandur

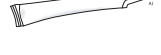

Küttetoru pasta

# Juhtmooduli ülesehitus

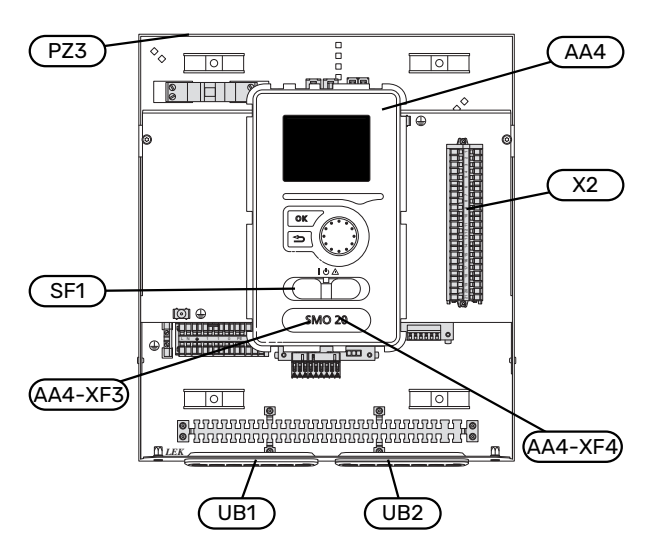

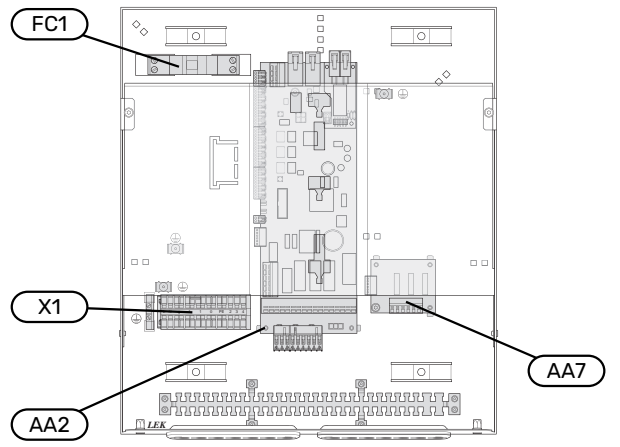

### ELEKTRIOSAD

| AA2 | Põhikaart                                                                          |
|-----|------------------------------------------------------------------------------------|
| AA4 | Ekraan                                                                             |
|     | AA4-XF3 USB-pesa                                                                   |
|     | AA4-XF4 Arvuti liides (funktsioon puudub)                                          |
| AA7 | Lisarelee trükkplaat                                                               |
| FC1 | Automaatkaitse                                                                     |
| X1  | Sissetuleva elektritoite klemmliist                                                |
| X2  | Klemmliist, tsirkulatsioonipumba juhtsignaal, AUX sisendite ja soojuspumba andurid |
| SF1 | Lüliti                                                                             |

### MITMESUGUST

PZ3 Seerianumbri kleebis

- UB1 Kaabli kaitserõngas, sissetulev elektritoide, lisaseadmete toide
- UB2 Kaabli kaitserõngas, side

Määratlused vastavalt standardile EN 81346-2.

# Paigaldise paigaldamine

### Üldteave

 $\hat{\mathbf{N}}$ 

Torude paigaldamisel tuleb järgida kehtivaid standardeid ja direktiive.

### MINIMAALSED SÜSTEEMI VOOLUHULGAD

### Tähelepanu!

Aladimensioneeritud kliimasüsteem võib toodet kahjustada ja põhjustada häireid seadme töös.

Iga kliimasüsteem tuleb dimensioneerida individuaalselt, et see varustaks süsteemi soovitusliku vooluhulgaga.

Paigaldis tuleb dimensioneerida nii, et see varustaks vähemalt minimaalse sulatusvooluhulgaga 100 % tsirkulatsioonipumba töötamise juures.

| Õhk-<br>vesisoojuspump  | Minimaalne<br>pealevool<br>sulatamisel<br>100%<br>tsikutsisoripunba<br>töötamise<br>juures (I/s) | Minimaalne<br>soovituslik<br>toru mõõt (DN) | Minimaalne<br>soovituslik<br>toru mõõt<br>(mm) |
|-------------------------|--------------------------------------------------------------------------------------------------|---------------------------------------------|------------------------------------------------|
| AMS 10-12/<br>HBS 05-12 | 0,29                                                                                             | 20                                          | 22                                             |
| AMS 10-16/<br>HBS 05-16 | 0,39                                                                                             | 25                                          | 28                                             |

| Õhk-<br>vesisoojuspump  | Minimaalne<br>pealevool<br>sulatamisel<br>100%<br>tsikulatsiooripunba<br>töötamise<br>juures (I/s) | Minimaalne<br>soovituslik<br>toru mõõt (DN) | Minimaalne<br>soovituslik<br>toru mõõt<br>(mm) |
|-------------------------|----------------------------------------------------------------------------------------------------|---------------------------------------------|------------------------------------------------|
| AMS 20-<br>6/HBS 20-6   | 0.10                                                                                               | 20                                          | 22                                             |
| AMS 20-<br>10/HBS 20-10 | 0,19                                                                                               | 20                                          | 22                                             |

| Õhk-<br>vesisoojuspump | Minimaalne<br>pealevool<br>sulatamisel<br>100%<br>tsikulaisiooripunba<br>töötamise<br>juures (I/s) | Minimaalne<br>soovituslik<br>toru mõõt (DN) | Minimaalne<br>soovituslik<br>toru mõõt<br>(mm) |
|------------------------|----------------------------------------------------------------------------------------------------|---------------------------------------------|------------------------------------------------|
| F2040-12               | 0,29                                                                                               | 20                                          | 22                                             |
| F2040-16               | 0,39                                                                                               | 25                                          | 28                                             |

| Õhk-<br>vesisoojuspump | Minimaalne<br>pealevool<br>sulatamisel<br>100%<br>tsiku <del>lsisoripunta</del><br>töötamise<br>juures (I/s) | Minimaalne<br>soovituslik<br>toru mõõt (DN) | Minimaalne<br>soovituslik<br>toru mõõt<br>(mm) |
|------------------------|----------------------------------------------------------------------------------------------------|---------------------------------------------|------------------------------------------------|
| F2050-6                | 0.10                                                                                                    | 20                                          | 22                                             |
| F2050-10               | 0,19                                                                                                    | 20                                          | 22                                             |

| Õhk-<br>vesisoojuspump | Minimaalne<br>pealevool<br>sulatamisel<br>100%<br>tsikutatsiooripunba<br>töötamise<br>juures (I/s) | Minimaalne<br>soovituslik<br>toru mõõt (DN) | Minimaalne<br>soovituslik<br>toru mõõt<br>(mm) |
|------------------------|----------------------------------------------------------------------------------------------------|---------------------------------------------|------------------------------------------------|
| F2120-16<br>(3x400 V)  | 0,38                                                                                               | 25                                          | 28                                             |
| F2120-20<br>(3x400 V)  | 0,48                                                                                               | 32                                          | 35                                             |

| Õhk-<br>vesisoojuspump | Minimaalne<br>pealevool<br>sulatamisel<br>100%<br>tsikutatsiooripunba<br>töötamise<br>juures (I/s) | Minimaalne<br>soovituslik<br>toru mõõt (DN) | Minimaalne<br>soovituslik<br>toru mõõt<br>(mm) |
|------------------------|----------------------------------------------------------------------------------------------------|---------------------------------------------|------------------------------------------------|
| S2125-8<br>(1x230 V)   |                                                                                                    |                                             |                                                |
| S2125-8<br>(3x400 V)   | 0.70                                                                                               | 25                                          | 20                                             |
| S2125-12<br>(1x230 V)  | 0,32                                                                                               | 25                                          | 20                                             |
| S2125-12<br>(3x400 V)  |                                                                                                    |                                             |                                                |

### Sümbolite kirjeldus

| Sümbol     | Tähendus                  |
|------------|---------------------------|
| X          | Sulgeventiil              |
| <u>×</u>   | Väljalaskeventiil         |
| X          | Tagasilöögiklapp          |
| R          | Segamisventiil            |
| D          | Tsirkulatsioonipump       |
| $\ominus$  | Paisupaak                 |
| ×          | Filtriga kuulventiil      |
| P          | Manomeeter                |
| X          | Kaitseklapp               |
| ٩          | Temperatuuriandur         |
| Å          | Seadistusventiil          |
| 密          | Ümberlülitusventiil/3-tee |
| **         | Jahutussüsteem            |
|            | Juhtmoodul                |
| Ţ          | Soe tarbevesi             |
| +555       | Lisaseade                 |
| ⊡          | Välismoodul               |
|            | Tarbeveeboiler            |
| $\bigcirc$ | Sooja vee tsirkulatsioon  |
|            | Küttesüsteem              |

### Õhk-vesi-soojuspumba ühendamine

Ühilduvate õhk-vesi-soojuspumpade nimekirja leiate lõigust "Süsteemilahendused".

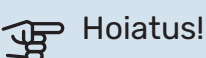

Vaadake ka oma õhk-vesi-soojuspumba paigaldusjuhendit.

Teostage paigaldus järgnevalt:

- paisupaak
- manomeeter
- kaitseklapp / kaitseklapid

Mõnel soojuspumba mudelil on tehases paigaldatud kaitseklapp.

tühjendusventiil

Soojuspumba tühjendamiseks pikaajaliste voolukatkestuste korral. Ainult soojuspumpadele, millel pole gaasieraldit.

tagasilöögiklapp

Tagasilöögiklapp on vajalik ainult nendes paigaldistes, kus toodete paiknemine teineteise suhtes võib põhjustada iseeneslikku tsirkulatsiooni.

Kui soojuspumbal juba on tagasilöögiklapp, siis pole uut vaja paigaldada.

- laadimispump
- sulgventiil

Tulevase hoolduse lihtsustamiseks.

• filtriga kuulventiil või sõelfilter

Paigaldatakse enne ühendust "soojuskandja tagasivool" (XL2) (alumine ühendus) vaakumpumbal.

Sõelfiltriga paigaldistes kombineeritakse filter täiendava sulgventiiliga.

pöördventiil.

Kui süsteem peab töötama nii kliimasüsteemi kui ka tarbeveeboileriga.

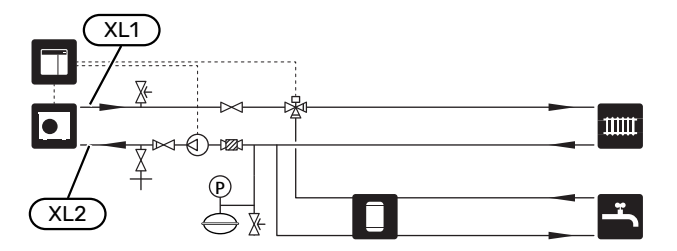

### Kliimasüsteem

Kliimasüsteem on süsteem, mis reguleerib sisetemperatuuri SMO 20-s oleva juhtautomaatika ja näiteks radiaatorite, põrandakütte, -jahutuse, jahutuskonvektorite jms abil.

### **KLIIMASÜSTEEMI ÜHENDAMINE**

Teostage paigaldus järgnevalt:

pealevoolutemperatuuri andur (BT25)

Andur näitab millal soojuspump hakkab kliimasüsteemi kütma/jahutama.

• Kui seade ühendatakse termostaatidega süsteemidega, tuleb piisava vooluhulga ja soojuse tootmise tagamiseks mõned termostaadid eemaldada.

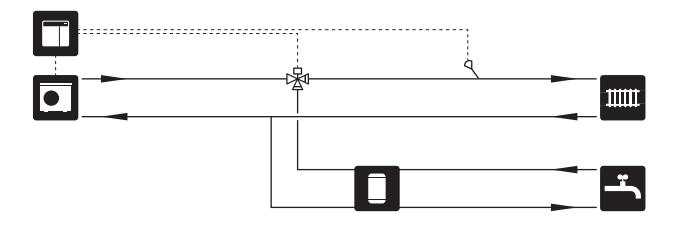

### Külm ja soe vesi

Sooja tarbevee tootmine aktiveeritakse käivitusjuhendis või menüüs 5.2.

Sooja tarbevee seadistused määratakse menüüs 5.1.1.

### TARBEVEEBOILERI ÜHENDAMINE

Teostage paigaldus järgnevalt:

• juhtiv sooja vee andur (BT6)

Andur paigaldatakse tarbeveeboileri keskele.

• ekraaniga sooja vee andur (BT7)<sup>1</sup>

Andur on valikuline ja paigaldatakse tarbeveeboileri ülaossa.

- sulgventiil
- tagasilöögiklapp
- rõhualandusventiil

Kaitseklapi maksimaalne avanemisrõhk võib olla 1,0 MPa (10,0 baari).

seguklapp

Sooja tarbevee tehaseseade muutmisel tuleb paigaldada ka seguklapp. Riiklike eeskirjade järgimine on kohustuslik.

 Andur on paigaldatud tehases teatud tarbeveeboileri/akumulatsioonipaagi mudelitele alates NIBE.

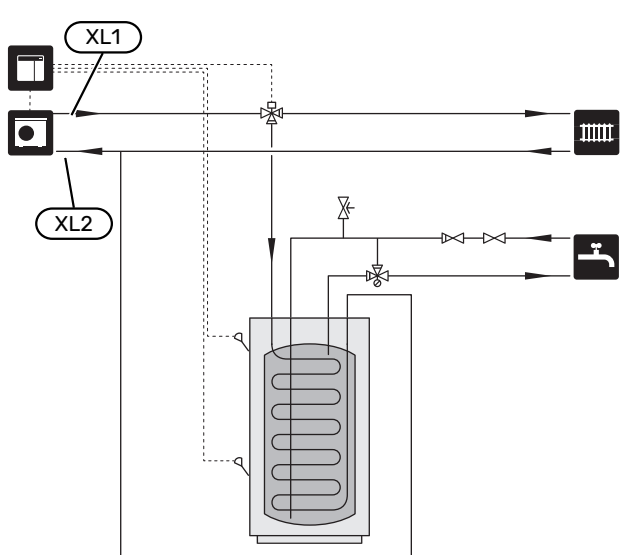

### Paigaldusalternatiiv

SMO 20 on võimalik paigaldada mitmel moel, millest mõnda siin ka kirjeldatakse.

Lisateavet alternatiivide kohta leiate nibe.eu ja kasutatavate lisaseadmete paigaldusjuhenditest. Vt lõigust "Lisaseadmed" loetelu lisaseadmetest, mida saab kasutada koos seadmega SMO 20.

### **SOOJA VEE TSIRKULATSIOON**

Tsirkulatsioonipumpa saab juhtida SMO 20-ga sooja vett tsirkuleerima. Tsirkuleeriva vee temperatuur peab olema selline, mis hoiab ära bakterite leviku ja põletusohu ning vastab riiklikele standarditele.

Sooja tarbevee tsirkulatsiooni tagasivool ühendatakse eraldiseisva tarbeveeboileriga.

Tsirkulatsioonipump aktiveeritakse AUX-väljundi kaudu menüüs 5.4 -"tarkvara ja väljundid".

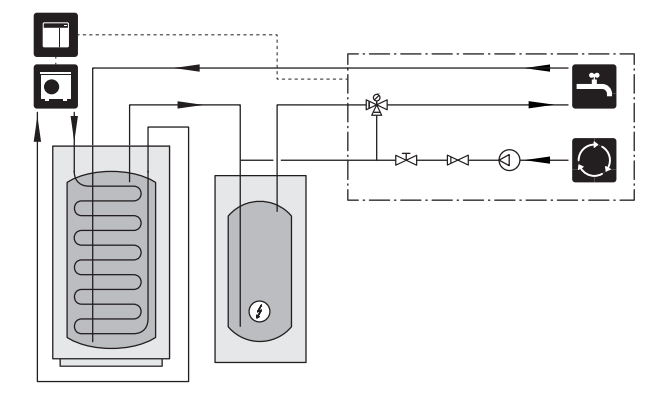

### **VÄLINE KÜTTEVEEPUMP**

Paigaldistes, mille süsteemis esineb suur rõhulang, võib lisaks kasutada välist kütteveepumpa (GP10).

Paigaldist võib täiendada ka välise kütteveepumbaga, juhul kui soovite, et kliimasüsteemis oleks pidev vool.

Kütteveepumpa täiendatakse tagasilöögiklapiga (RM1).

Kui paigaldisel puudub väline pealevoolutemperatuuri andur (BT25), siis paigaldage ka see.

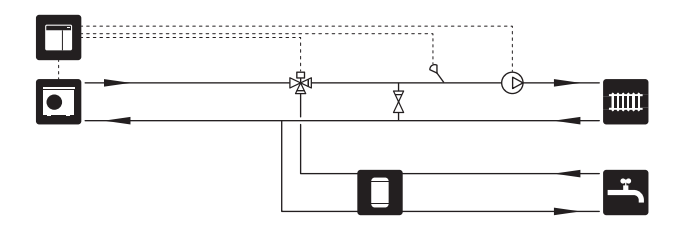

### **AKUMULATSIOONIPAAK (UKV)**

UKV on akumulatsioonipaak, mille saab ühendada soojuspumba või muu välise soojusallikaga ja sellel võib olla mitmeid erinevaid rakendusi.

Täiendavat teavet vaadake lisaseadme paigaldusjuhendist.

### Maht

2 toruga ühendatud puhverpaaki kasutatakse siis, kui süsteemi maht kliimasüsteemis on alla soojuspumba soovitusliku miinimummahu.

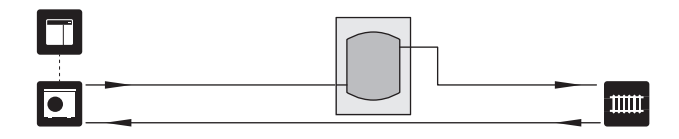

### Voolu ühtlustamine

2-toruga ühendatud puhverpaaki tagasivooluklappide, välise kütteveepumba ja välise pealevoolutemperatuuri anduriga kasutatakse siis, kui süsteemi maht kliimasüsteemis on alla soojuspumba soovitusliku miinimummahu ning sisend- ja väljundvõimsuse vahel on vaja luua tasakaal.

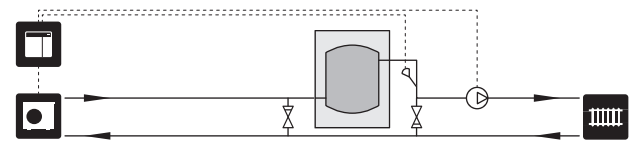

### LISASEADE

Väga külmadel päevadel, kui välisõhust saadaolev soojusenergia on väiksem, aitab kütmist tagada lisaküte. Lisakütte olemasolu on vajalik ka siis, kui soojuspumba töödiapasoon on saavutatud või soojuspump on mingil põhjusel blokeeritud.

### Astmeliselt reguleeritav lisaküte

SMO 20 saab juhtsignaali kaudu juhtida astmeliselt juhitavat lisakütet. Lisakütet kasutatakse kütmiseks.

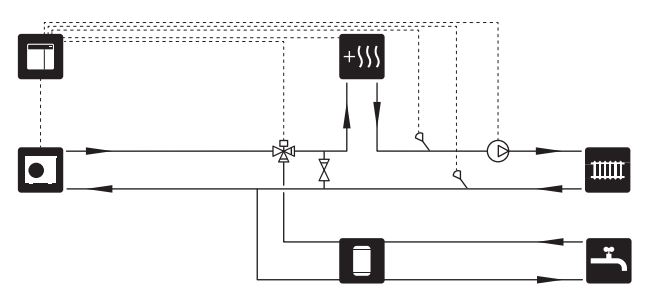

### Astmeliselt reguleeritav lisaküte enne QN10

Lisaküte ühendatakse enne pöördventiili (QN10) ja juhitakse SMO 20 juhtsignaali kaudu. Lisakütet saab kasutada nii kütmiseks kui sooja tarbevee tootmiseks.

Paigaldis on varustatud pealevoolutemperatuurianduriga pärast lisakütet (BT63).

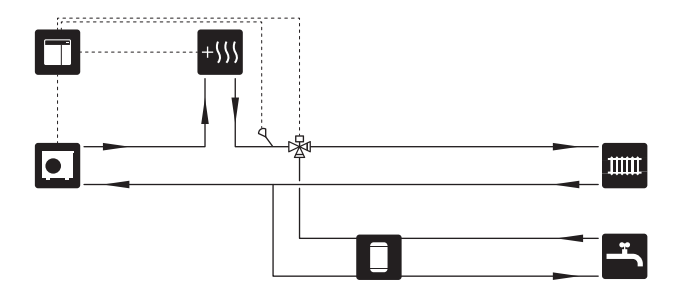

### FIKSEERITUD KONDENSEERUMINE

Kui soojuspump tuleb paigaldada fikseeritud kondenseerumisega akumulatsioonipaagi suunas, peate ühendama välise pealevoolutemperatuuri anduri (BT25). Andur paigaldatakse paaki.

Tehakse järgmised menüü seadistused:

| Menüü                                    | Menüü sätted (kohalikud<br>variandid võivad olla vajalikud) |
|------------------------------------------|-------------------------------------------------------------|
| 1.9.3.1 - pealevoolutemp. min<br>väärtus | Soovitud temperatuur paagis.                                |
| 5.1.2 - max<br>pealevoolutemperatuur     | Soovitud temperatuur paagis.                                |
| 5.11.1.2 - Laadimispump (GP12)           | vahelduv                                                    |
| 4.2 - režiimi valik                      | käsirežiim                                                  |

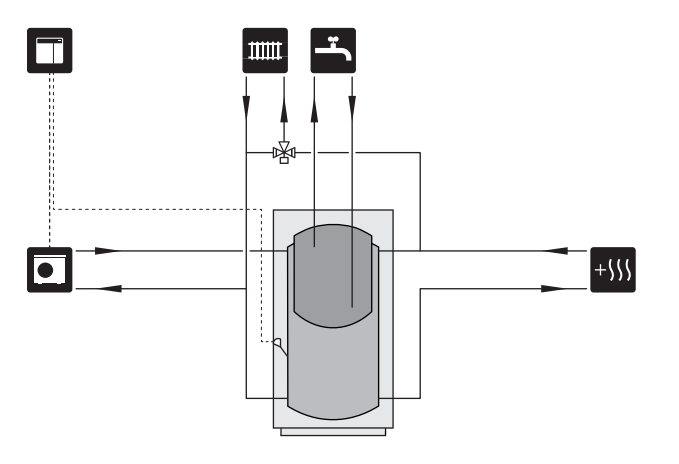

### Viivitusega jahutuse pealevool

Kui paigaldis lülitub nt sooja tarbevee tootmiselt jahutamisele, pääseb jahutussüsteemi teatud hulk soojust. Selle vältimiseks paigaldatakse süsteemi pöördventiil (QN44).

Pöördventiili kaudu ringleb pealevool tagasi soojuspumpa kuni temperatuur laadimisahelas jõuab 20 °C juurde. Seejärel lülitub ventiil kliimasüsteemile. Temperatuuri mõõdetakse soojuspumba sisemise anduriga, lisaandurit pole vaja.

Pöördventiil aktiveeritakse AUX-väljundi kaudu menüüs 5.4 -"tarkvara ja väljundid", "Jahutusrež näit viivit".

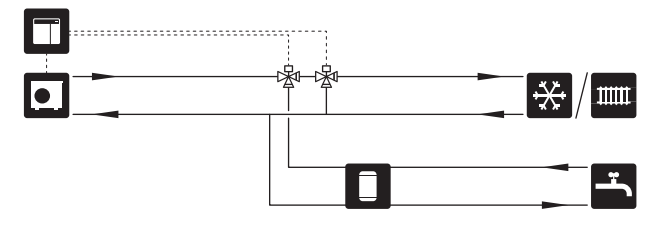

### JAHUTUS

### Jahutus 2-toru süsteemis

Jahutuse ja kütte jaotamine toimub sama kliimasüsteemi kaudu.

Kondenseerumise ohu korral tuleb komponendid ja kliimasüsteem kondenseerumise vältimiseks isoleerida kooskõlas kehtivate standardite ja määrustega või tuleb piirata min. pealevoolutemperatuuri.

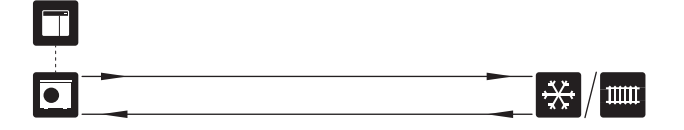

### Jahutus 4-toru süsteemis

Lisaseadme VCC abil saab pöördventiili kaudu ühendada eraldi jahutus- ja küttesüsteemid.

Paigaldis on varustatud jahutuse pealevoolutemperatuurianduriga (BT64).

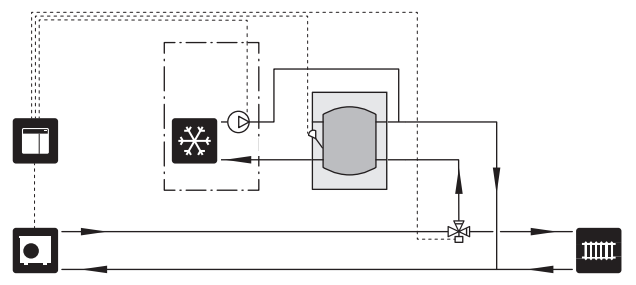

# Elektriühendused

### Üldteave

- Elektritööde ja juhtmete ühendamisel tuleb järgida riiklikke eeskirju.
- Lahutage SMO 20 vooluvõrgust, enne kui maja juhtmestiku isolatsiooni katsetate.
- SMO 20 tuleb paigaldada läbi turvalüliti. Kaabli ristlõige sõltub kaitsme tugevusest.
- Kasutage soojuspumbaga ühenduse loomiseks varjestatud kaablit.
- · Häirete vältimiseks ei tohi väliste ühenduste sidekaableid paigaldada kõrgepingekaablite lähedale.
- Väliste ühenduste side- ja andurikaablite minimaalne ristlõige peab olema 0,5 mm² kuni 50 m, näiteks EKKX, LiYY või sarnane.
- · Kaablite ühendamisel seadmega SMO 20 tuleb kasutada kaabli kaitserõngaid (UB1) ja (UB2).
- SMO 20, elektriskeemi leiate lõigust "Tehniline kirjeldus".

### Tähelepanu!

<u>/</u>]\

⚠

Ärge käivitage süsteemi enne kui see on veega täidetud. Süsteemi komponendid võivad kahjustada saada.

### Tähelepanu!

Elektritöid ja hooldust võib teha vaid kvalifitseeritud elektriku järelevalve all. Katkestage vool juhtautomaatika kaitselüliti abil enne mis tahes hooldustööde tegemist.

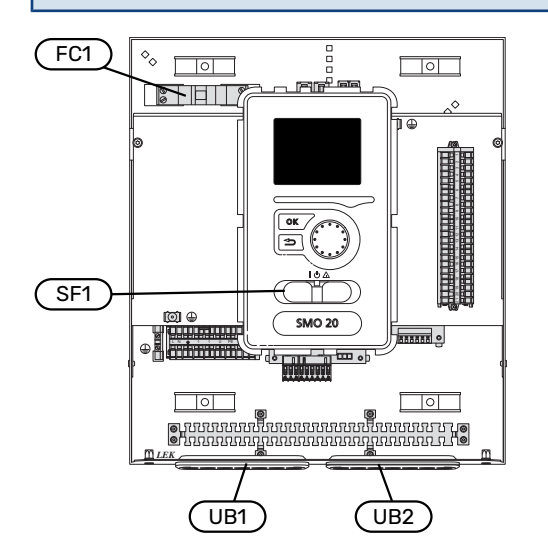

### AUTOMAATKAITSE

Juhtmooduli talitlusahelat ja osasid sisemisi komponente kaitseb sisemine kaitselüliti (FC1).

### JUURDEPÄÄS ELEKTRIÜHENDUSTELE

Katte eemaldamine, vt lõiku "8".

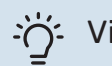

### Vihje!

Põhikaardi juurdepääsupaneeli avamiseks kasutatakse Torx 25 kruvikeerajat.

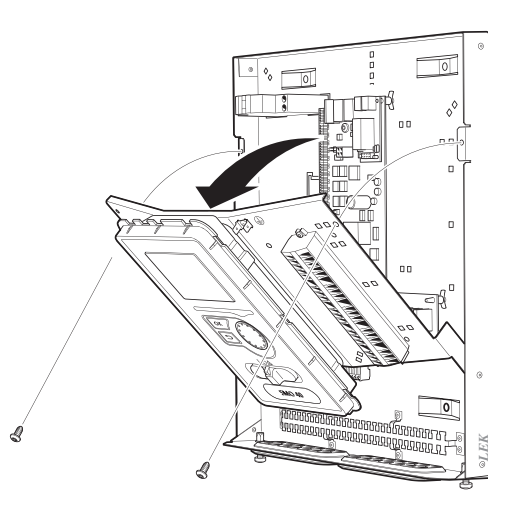

### Demonteerimine

Elektriühenduste tegemiseks võib olla vajalik ekraan demonteerida.

 Vajutage ekraanimooduli tagakülje ülemises osas olev fiksaator enda suunas sissepoole (1) ja lükake ekraanimoodulit ülespoole (2) nii, et kinnitused tulevad paneeli küljest lahti.

# 

2. Eemaldage ekraanimoodul kinnituste küljest.

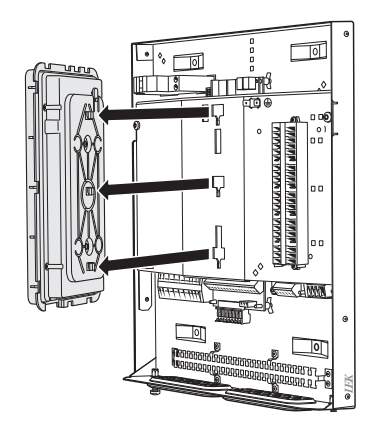

### Paigaldamine

 Seadke ekraanimooduli tagaküljel olevad kaks alumist kinnitust paneeli kahe ülemise avaga ühele joonele nii nagu joonisel näidatud.

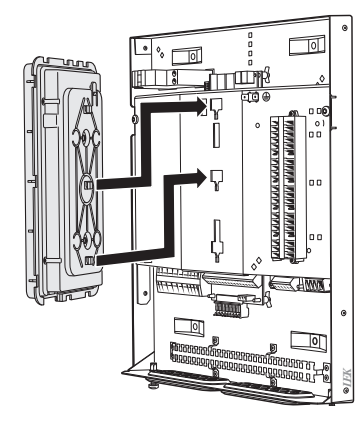

2. Kinnitage ekraan paneeli külge, liigutades seda allapoole.

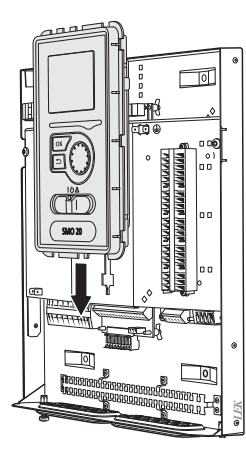

### **KAABLITE FIKSEERIMINE**

Kasutage sobivaid tööriistu kaablite fikseerimiseks soojuspumba klemmliistudega ja nende lahti ühendamiseks sealt.

### Klemmliist elektroonikakaardil

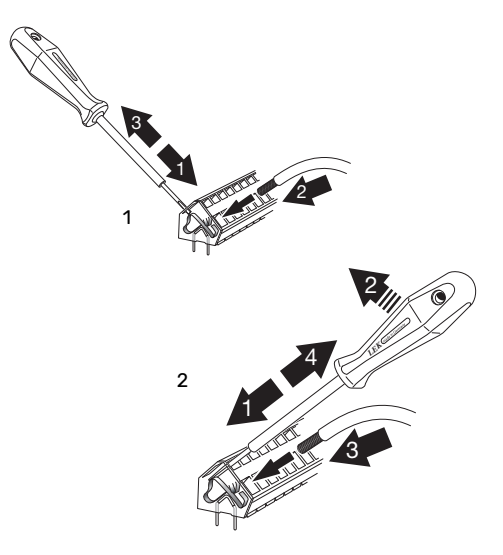

### Ühendused

### **ELEKTRITOITE ÜHENDUS**

SMO 20 tuleb paigaldada läbi turvalüliti. Kaabli ristlõige sõltub kaitsme tugevusest.

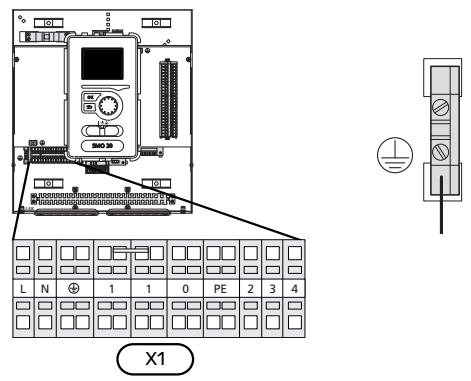

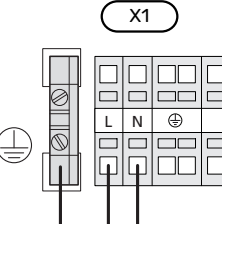

### SOOJUSPUMBA LAADIMISPUMBA ÜHENDAMINE

Ühendage laadimispump (EB101-GP12) klemmliistule X4:5 (PE), X4:6 (N) ja X4:7 (230 V) põhikaardil (AA2) nagu näidatud joonisel.

Ühendage laadimispumba juhtsignaal (EB101-GP12) klemmliistule X2:1 (PWM) ja X2:2 (GND) nagu näidatud joonisel.

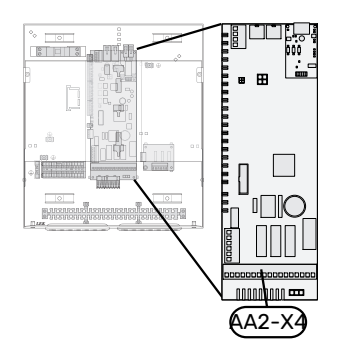

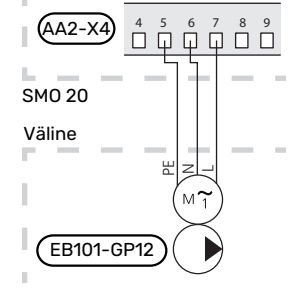

### **TARIIFI JUHTIMINE**

Kui soojuspumba kompressorite toitepinge kaob teatud ajaks, siis tuleb need üheaegselt blokeerida tarkvara abil reguleeritava sisendi (AUX-sisendi) kaudu, et ennetada häireid, vt lõiku "Funktsioonide väline aktiveerimine". Kompressori blokeerimine tuleb teostada kas juhtmoodulil või õhk-vesi-soojuspumbal, mitte mõlemal samaaegselt.

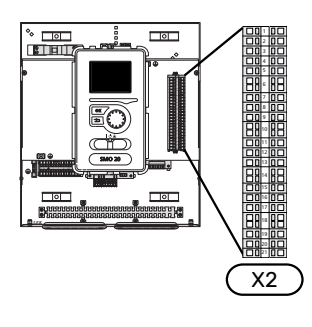

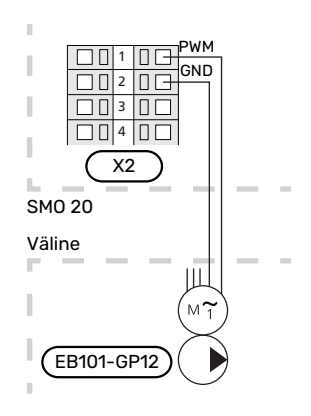

### ÜHENDUS SOOJUSPUMBAGA

Ühendage soojuspump (EB101) klemmliistule X2:19 (A), X2:20 (B) ja X2:21 (GND).

### Soojuspumbaga ühendamine

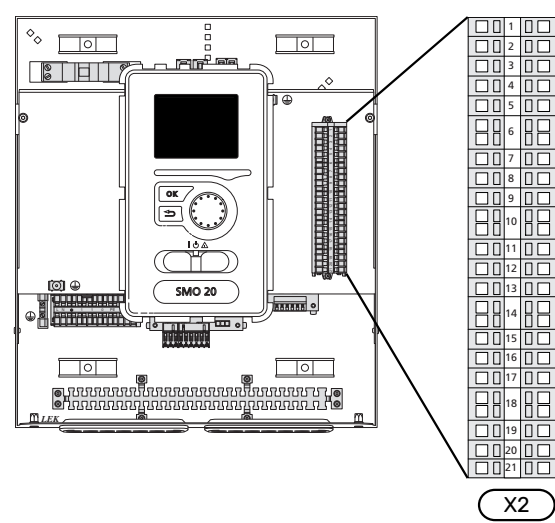

F2040/NIBE SPLIT HBS

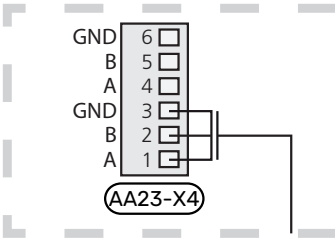

#### F2030

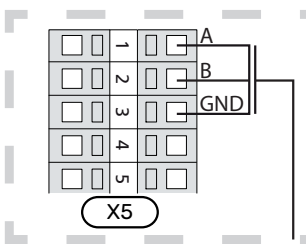

#### F2016/F2026

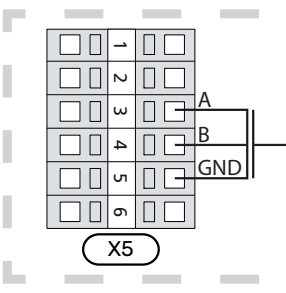

#### F2015/F2020/F2025/F2300

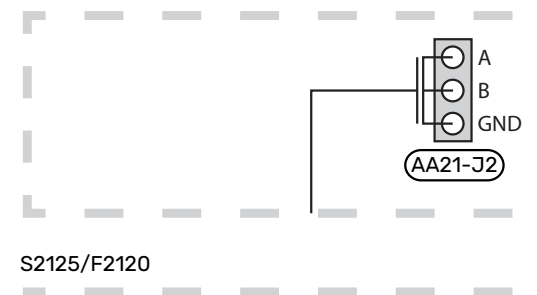

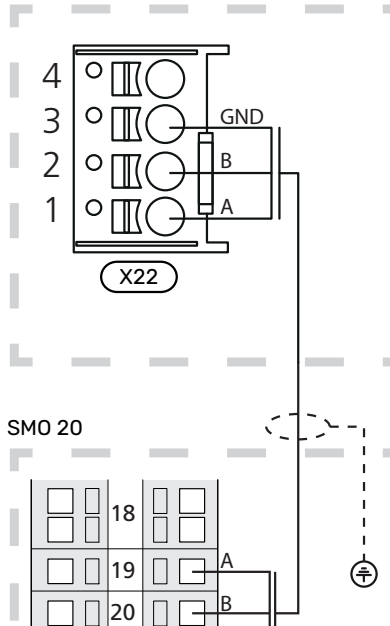

GND

21

X2

### ANDURID

### Temperatuurianduri paigaldamine torule

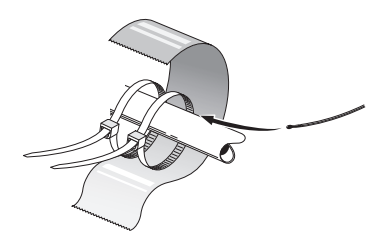

Temperatuuriandurid paigaldatakse soojust juhtiva pasta, kaabliköidiste (esimene kaabliköidis kinnitatakse toru külge anduri keskelt ja teine kaabliköidis paigaldatakse umbes 5 cm pärast andurit) ja alumiiniumteibi abil. Seejärel isoleerige need kaasasoleva isoleerteibiga.

### Välisõhuandur

Välistemperatuuriandur (BT1) paigaldatakse põhja- või loodepoolsele varjulisele seinale, siis ei mõjuta näiteks hommikupäike anduri tööd.

Ühendage välistemperatuuriandur klemmliistudele X2:3 ja X2:6.

Kui te kasutate paigaldustoru, tuleb see tihendada, et vältida kondensatsiooni andurikapslis.

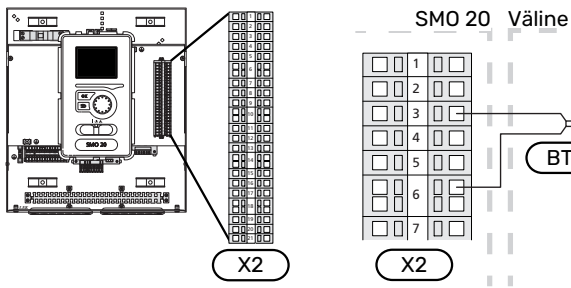

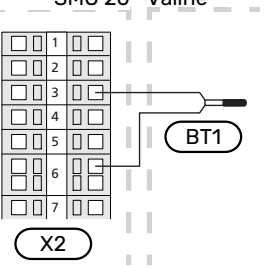

### Ruumiandur

SMO 20 saab lisada ruumianduri (BT50). Ruumianduril on mitu funktsiooni:

- Kuvab ruumi hetketemperatuuri SMO 20 ekraanil. 1.
- võimalus muuta ruumitemperatuuri väärtust kraadides 2. (°C);
- 3. Võimaldab peenhäälestada ruumitemperatuuri.

Paigaldage andur neutraalsesse kohta, kus soovitakse seadistatud temperatuuri.

Sobiv koht on vabal siseseinal umbes 1,5 m kõrgusel põrandast. Tuleb jälgida, et andur oleks paigaldatud õigesti ja et ruumitemperatuuri mõõtmine ei oleks takistatud. Seetõttu ärge paigaldage andurit süvenditesse, riiulite vahele, kardina taha, soojusallika peale ega selle lähedale, välisukse lähedusse tuuletõmbuse kätte ega otsese päikesekiirguse mõjualasse. Suletud radiaatorite termostaadid võivad samuti probleeme tekitada.

Juhtmoodul töötab ka ilma ruumiandurita, aga kui soovite näha ruumi sisetemperatuuri juhtmooduli ekraanil, tuleb paigaldada andur. Ühendage ruumiandur klemmliistudele X2:7 ja X2:10.

Kui ruumianduril peab olema juhtimisfunktsioon, aktiveeritakse see menüüs 1.9.4.

Kui kasutate ruumiandurit põrandaküttega ruumis, siis peab anduril olema informatiivne funktsioon, mitte ruumitemperatuuri muutmisfunktsioon.

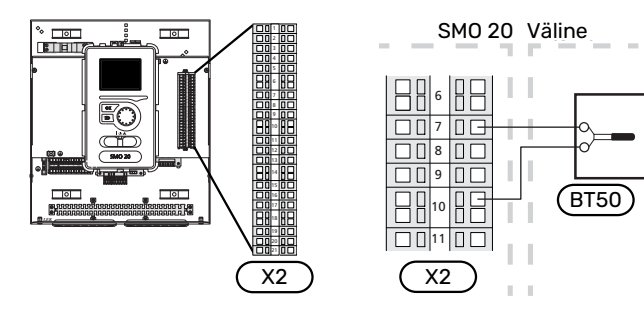

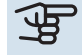

### Hoiatus!

Ruumitemperatuuri muutumine võtab aega. Näiteks lühikesed ajavahemikud kombineerituna põrandaküttega ei anna ruumitemperatuuri puhul märgatavat efekti.

### Temperatuuriandur, sooja tarbevee tootmine

Sooja tarbevee tootmise temperatuuriandur (BT6) paigaldatakse tarbeveeboileri anduritaskusse.

Ühendage andur klemmliistule X2:5 ja X2:6.

Sooja tarbevee tootmise saab aktiveerida menüüs 5.2 või käivitusjuhendis.

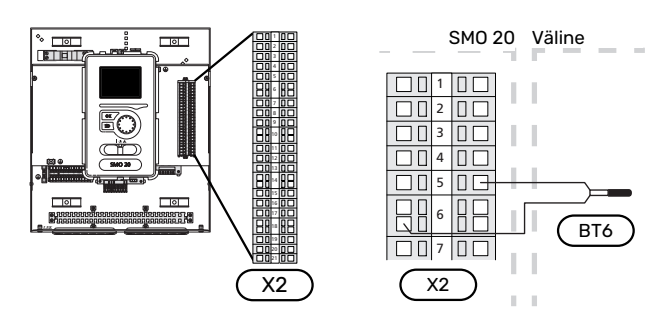

### Temperatuuriandur, sooja tarbevee ülemine andur

Sooja tarbevee anduri (BT7) saab ühendada SMO 20-ga näitamaks veetemperatuuri paagi ülaosas (juhul kui paagi ülaossa on võimalik andurit paigaldada).

Ühendage andur klemmliistule X2:4 ja X2:6.

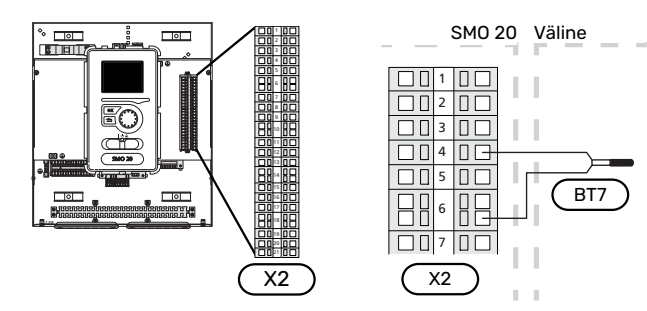

### Väline pealevoolutemperatuuri andur

Ühendage väline pealevoolutemperatuuri andur (BT25) (vajalik lisakütte jaoks pärast pöördventiili, küte/soe tarbevesi (QN10)), klemmliistudele X2:8 ja X2:10.

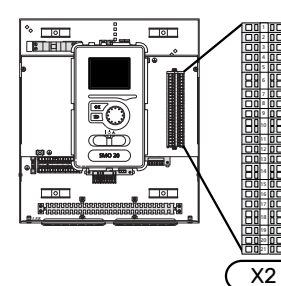

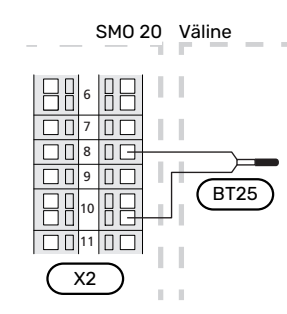

### Pealevoolutemperatuuri andur pärast lisakütet

Ühendage väline pealevoolutemperatuuri andur pärast lisakütet (BT63), vajalik lisakütte jaoks pärast pöördventiili, küte/soe tarbevesi (QN10), klemmliistudele X2:9 ja X2:10.

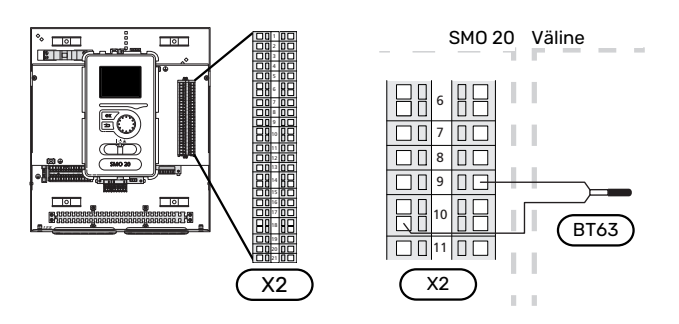

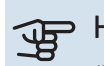

### Hoiatus!

Ühendamiseks, mis vajab muude andurite ühendamist vt "AUX-sisendite valiku võimalus" lk 23.

### Lisaühendused

### ASTMELISELT REGULEERITAV LISAKÜTE

#### Tähelepanu!

Märgistage harukarbid hoiatustega välispinge eest.

### Astmeliselt reguleeritav lisaküte enne pöördventiili QN10

Välist astmeliselt reguleeritavat lisakütet saab juhtmoodulis juhtida kuni kolme potentsiaalivaba releega (lineaarne 3-astmeline või binaarne 7-astmeline).

Täiendav elektriküte töötab maksimaalse lubatud elektriküttekeha võimsusega koos kompressoriga, et lõpetada sooja tarbevee tootmine ja naasta soojuse tootmisele niipea kui võimalik. See toimub ainult siis, kui kraad-minuti arv on allpool lisakütte käivitusväärtust.

### Astmeliselt reguleeritav lisaküte pärast pöördventiili QN10

Välist astmeliselt reguleeritavat lisakütet saab juhtida kahe releega (lineaarne (2-astmeline või binaarne 3-astmeline), mis tähendab, et kolmandat releed kasutatakse tarbeveeboileris/akumulatsioonipaagis oleva elektriküttekeha juhtimiseks.

Sisselülitumine leiab aset vähemalt 1-minutilise intervalliga ja väljalülitumine vähemalt 3-sekundilise intervalliga.

Aste 1 ühendatakse klemmliistule X2:2 lisareleekaardil (AA7).

Aste 2 ühendatakse klemmliistule X2:4 lisareleekaardil (AA7).

Aste 3 või tarbeveeboileris/akumulatsioonipaagis olev elektriküttekeha ühendatakse klemmliistule X2:6 lisareleekaardil (AA7).

Astmeliselt reguleeritava lisakütte sätteid määratakse menüüs 4.9.3 ja menüüs 5.1.12.

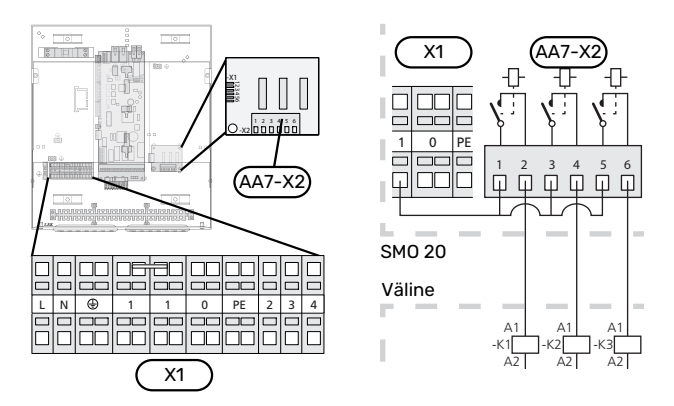

Juhul kui releesid kasutatakse juhtpinge jaoks, sillake toide klemmliistul X1:1 kuniX2:1, X2:3 ja X2:5 lisareleekaardil (AA7). Ühendage nulljuhe välisest lisaküttest klemmliistule X1:0.

### **RELEE VÄLJUND AVARIIREŽIIMIL**

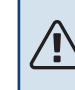

#### Tähelepanu!

Märgistage harukarbid hoiatustega välispinge eest.

Kui lüliti (SF1) on " $\Delta$ "-režiimil (avariirežiim), käivitatakse tsirkulatsioonipump (EB101-GP12).

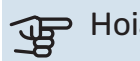

### Hoiatus!

Avariirežiimi käivitumisel sooja vett ei toodeta.

Avariirežiimi releed saab kasutada välise lisakütte käivitamiseks ning sel juhul tuleb väline termostaat temperatuuri reguleerimiseks ühendada juhtahelasse. Veenduge, et soojuskandja ringleb läbi välise lisakütte.

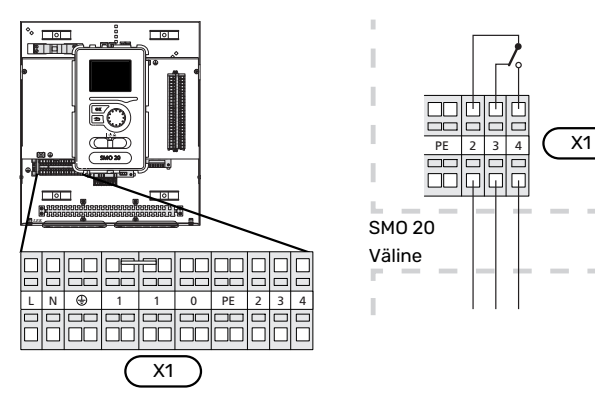

Kui releed kasutatakse juhtpinge jaoks, sillake toide klemmliistul X1:1 kuni X1:2 ning ühendage nulljuhe ja juhtpinge välisest lisaküttest klemmidesse X1:0 (N) ja X1:4 (L).

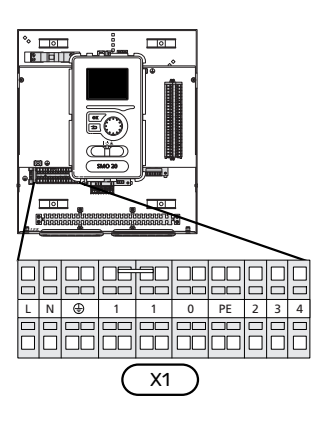

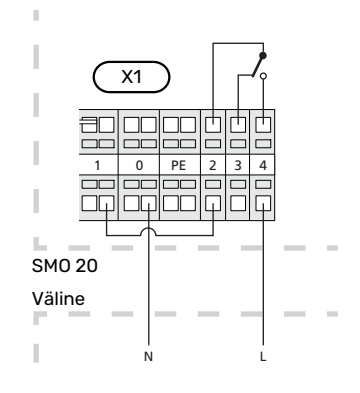

### **VÄLINE TSIRKULATSIOONIPUMP**

Ühendage väline tsirkulatsioonipump (GP10) klemmliistule X4:9 (PE), X4:10 (N) ja X4:11 (230 V) põhikaardil (AA2), nagu näidatud joonisel.

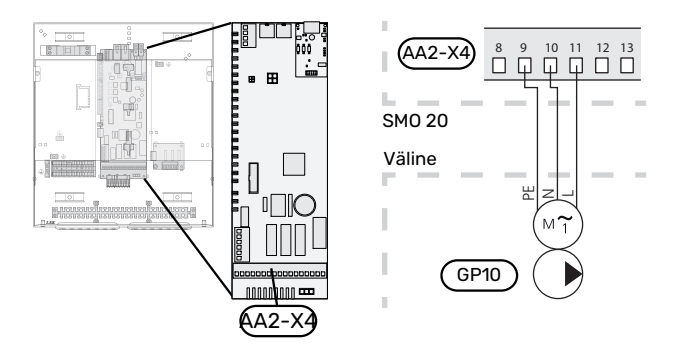

### **PÖÖRDVENTIIL, KÜTE / SOE TARBEVESI**

SMO 20-le saab lisada välise pöördventiili (QN10), reguleerimaks sooja tarbevett. (Vt lk 47 lisaseade).

Sooja tarbevee tootmise saab valida menüüs 5.2.4.

Ühendage väline pöördventiil (QN10), nagu näidatud joonisel, klemmliistule X4:2 (N), X4:3 (juhtimine) ja X4:4 (L) põhikaardil (AA2).

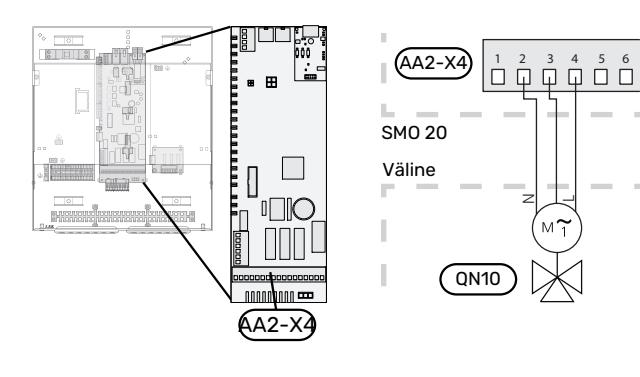

### MYUPLINK

Ühendage RJ45-pistikuga võrgukaabel (Cat.5e UTP) juhtpaneeli pistikupesaga AA4-X9 (vt joonist). Kaablite suunamiseks juhtmoodulis kasutage kaabli kaitserõngast (UB2).

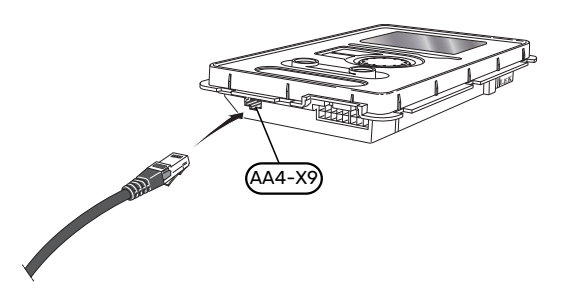

### VÄLISTE ÜHENDUSTE VÕIMALUSED

SMO 20 on varustatud tarkvaraga juhitavate AUX-sisendite ja väljunditega välise lüliti funktsiooni (kontakt peab olema potentsiaalivaba) või anduriga ühendamiseks.

Menüüs 5.4 - "tarkvara ja väljundid" valige AUX-ühendus, millega iga funktsioon on ühendatud.

|      | tarkvara ja väljundid 5.4 |  |
|------|---------------------------|--|
| AUX1 | blokeerige küte           |  |
| AUX2 | aktiv. lux rež. temp      |  |
| AUX3 | pole kasutusel            |  |
| AUX4 | pole kasutusel            |  |
| AUX5 | pole kasutusel            |  |
| AUX6 | pole kasutusel            |  |

Teatud funktsioonide jaoks võivad olla vajalikud lisaseadmed.

### 

Mõned järgnevatest funktsioonidest on võimalik aktiveerida ja programmerida läbi menüü seadistuste.

### Valitavad sisendid

Klemmliistul (X2) on nende funktsioonide jaoks valitavad sisendid:

| AUX1 | X2:11 |
|------|-------|
| AUX2 | X2:12 |
| AUX3 | X2:13 |
| AUX4 | X2:15 |
| AUX5 | X2:16 |
| AUX6 | X2:17 |

GND ühendatakse klemmliistule X2:14 või X2:18.

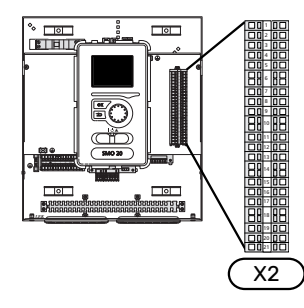

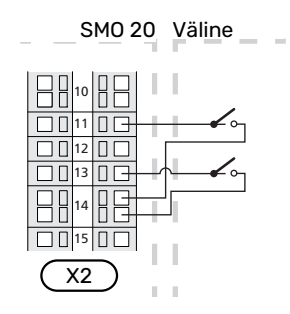

Ülaltoodud näites on kasutatud sisendeid AUX1 (X2:11) ja AUX3 (X2:13) klemmliistul X2.

### Valitavad väljundid

Valitav väljund on AA2-X4:15-17.

Väljundiks on potentsiaalivaba relee lülitusfunktsiooniga.

Kui lüliti (SF1) on asendis " ${\mathcal U}$ " või " ${\Delta}$ ", on relee häireasendis.

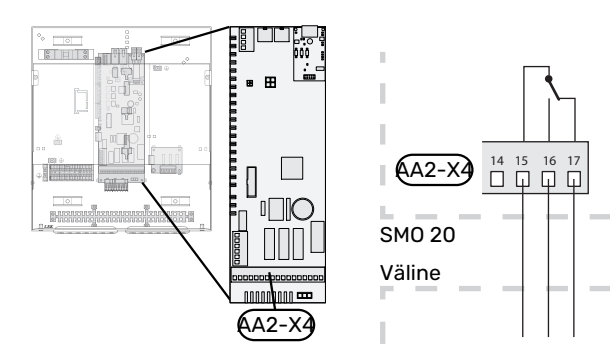

### Hoiatus!

Releeväljundi maksimaalne kogukoormus võib olla 2 A aktiivkoormuse juures (230 V~).

### AUX-sisendite valiku võimalus

### **Temperatuuriandur**

Võimalikud valikud on:

- välist jahutuse pealevoolutemperatuuriandurit (EQ1-BT25) kasutatakse 2 toruga jahutuse ühendamisel. (saab valida kui õhk-vesi-soojuspumbal on lubatud jahutada)
- · Jahutamine/kütmine (BT74) määrab millal on aeg lülitada jahutus- ja kütterežiimi vahel (saab valida kui jahutuse funktsioon on aktiveeritud menüüs 5.2.4 - "lisaseadmed").

(saab valida kui õhk-vesi-soojuspumbal on lubatud jahutada)

- jahutuse pealevoolu (BT64) kasutatakse koos 4 toruga aktiivjahutusega (saab valida kui õhk-vesi-soojuspumbal on lubatud jahutada)
- väline tagasivooluandur (BT71)
- kuvatud HWC sooja tarbevee andur (BT70). Paigaldatakse pealevoolutorule.
- kuvatud HWC sooja tarbevee andur (BT82). Paigaldatakse tagasivoolutorule.

### Monitor

Võimalikud valikud on:

 välise seadme häire. Häire on ühendatud juhtseadmega, mis tähendab, et häire kuvatakse infoteatena ekraanil. NO või NC-tüüpi potentsiaalivaba signaal

### Funktsioonide väline aktiveerimine

Välise lülitusfunktsiooni saab ühendada SMO 20-ga, et aktiveerida erinevaid režiime. Funktsioon on aktiveeritud ajal, mil lüliti on suletud.

Võimalikud aktiveeritavad funktsioonid:

- sooja tarbevee mugavusrežiim "ajutine "lux" režiim"
- sooja tarbevee mugavusrežiim "säästurežiim"
- "väline seadistus"

Lüliti väljalülitamisel muudetakse temperatuuri °C võrra (kui ruumiandur on ühendatud ja aktiveeritud). Kui ruumiandur ei ole ühendatud või aktiveeritud, seadistatakse "temperatuur" (küttegraafiku nihe) soovitud muudatus valitud astmete arvu võrra. Väärtust on võimalik requieerida vahemikus 10 kuni 10.

- kliimasüsteem 1

Muudatuse väärtus seadistatakse menüüs 1.9.2, "väline seadistus".

SG ready

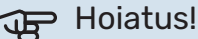

Seda funktsiooni saab kasutada ainult vooluvõrkudes, mis toetavad "SG Ready" standardit.

"SG Ready" jaoks on vaja kahte AUX sisendit.

Selle funktsiooni vajaduse korral tuleb see ühendada klemmliistule X2.

"SG Ready" on nutikas viis tariifi reguleerimiseks, kus teie elektritarnija saab mõjutada toa- ja sooja tarbevee temperatuuri või blokeerida teatud aegadel päevas lisakütte ja/või soojuspumba kompressori (võimalik valida menüüs 4.1.5 pärast funktsiooni aktiveerimist). Aktiveerige funktsioon, ühendades potentsiaalivaba lülitusfunktsiooni kahe sisendiga, mis on valitud menüüs 5.4 (SG Ready A ja SG Ready B).

Suletud või avatud lülitus tähendab ühte järgnevast:

- Blokeerida (A: Suletud, B: Avatud)

"SG Ready" on aktiivne. Soojuspumba kompressor ja lisaküte on blokeeritud.

- Tavarežiim (A: Avatud, B: Avatud)

"SG Ready" ei ole aktiivne. Mõju süsteemile puudub.

- Madala hinna režiim (A: avatud, B: suletud)

"SG Ready" on aktiivne. Süsteem on orienteeritud kulude kokkuhoiule ja võib nt kasutada elektritootja madalat tariifi või mõne süsteemi kuuluva energiaallika liigset tootmisvõimsust (süsteemile avaldatavat mõju saab reguleerida menüüs 4.1.5).

- Liigse tootmisvõimsuse režiim (A: suletud, B: suletud)

"SG Ready" on aktiivne. Süsteemil on elektritarnija liigse tootmisvõimsuse (väga madal hind) korral lubatud töötada täisvõimsusel (süsteemile avaldatavat mõju saab seadistada menüüs 4.1.5).

(A = SG Ready A ja B = SG Ready B)

### Funktsioonide väline blokeerimine

SMO 20-ga saab ühendada välise lülitusfunktsiooni erinevate funktsioonide blokeerimiseks. Lüliti peab olema potentsiaalivaba ja lüliti väljalülitamisel toimub blokeerimine.

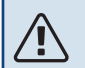

#### Tähelepanu!

Blokeerimisel tekib jäätumise oht.

Funktsioonid, mida saab blokeerida:

- soe tarbevesi (sooja tarbevee tootmine). Sooja tarbevee ringlus (HWC) jääb töösse.
- väline pealevoolutemperatuuriandur (BT25) (küttesüsteemi temperatuuri juhtimine)
- kütmine (küttevajaduse blokeerimine)
- jahutus (jahutusvajaduse blokeerimine)
- sisemiselt juhitav lisaküte
- soojuspumba kompressor (EB101)
- tariifi blokeerimine (lisaküte, kompressor, küte, jahutus ja soe tarbevesi on lahti ühendatud)

### AUX-väljundi valikuvõimalused

#### Märguanded

- häire
- jahutusrežiimi märguanne (saab valida kui soojuspumbal on lubatud jahutada)
- viivitusega jahutusrežiimi tähis (kehtib üksnes jahutuse lisaseadmete olemasolu korral)
- puhkus
- "tark maja" eemaloleku režiim (lisaks funktsioonidele menüüs 4.1.7 - "tark maja")

### Juhtimine

- tsirkulatsioonipump sooja tarbevee tsirkulatsiooniks
- aktiivjahutus 4 toruga süsteemis (saab valida kui õhk-vesisoojuspumbal on lubatud jahutust käivitada)
- väline kütteveepump
- puidukatla ühend.

 fotoelektriga juhtimine (Saab valida kui lisaseade EME 20 on aktiveeritud.)

### Tähelepanu!

Vastav jaotuskapp peab olema märgistatud hoiatusega välispinge kohta. Väline tsirkulatsioonipump on ühendatud AUX-väljundiga vastavalt alltoodud joonisele.

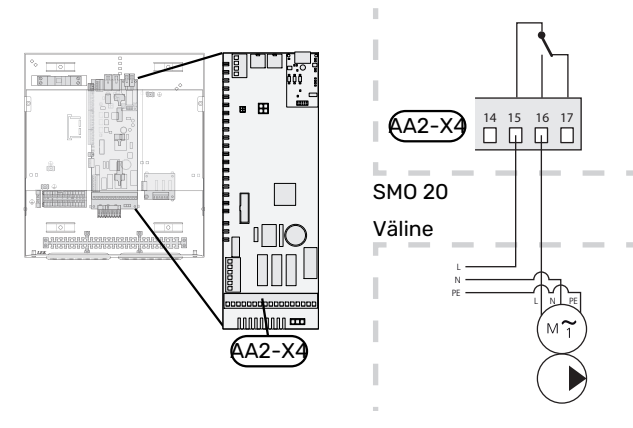

### Lisaseadmete paigaldamine

Juhtnöörid lisaseadmete paigaldamiseks leiate seadmetega kaasasolevatest juhenditest. Vaata lõigust "Lisaseadmed" loetelu lisaseadmetest, mida saab kasutada koos seadmega SMO 20. Siin kuvatakse ühendus kõige tavapärasemate lisaseadmetega side pidamiseks.

# Kasutuselevõtmine ja seadistamine

### Ettevalmistused

- SMO 20 peab olema valmis ühendustega.
- Kliimasüsteem peab olema täidetud veega ja õhutatud.

### Kontrollige pöördventiili

- Aktiveerige "AA2-K1 (QN10)" menüüs 5.6. 1.
- 2. Kontrollige, kas pöördventiil avaneb või on sooja tarbevee tootmiseks avatud.
- Deaktiveerige "AA2-K1 (QN10)" menüüs 5.6. 3.

### Kontrollige AUX-pesa

AUX-pesasse ühendatud funktsioonide kontrollimiseks

- Aktiveerige "AA2-X4" menüüs 5.6. 1.
- Kontrollige soovitud funktsiooni. 2.
- Deaktiveerige "AA2-X4" menüüs 5.6. 3.

### Käivitamine ja kontroll

### **TARKVARA VERSIOON**

Ühilduv NIBE õhk-vesi-soojuspump peab olema varustatud juhtkaardiga, millel on vähemalt järgmises nimekirjas toodud tarkvaraversioon. Juhtkaardi versioon kuvatakse käivitamisel soojuspumba ekraanil (olemasolul).

| Toode                 | Tarkvara versioon |
|-----------------------|-------------------|
| F2015                 | 55                |
| F2016                 | 55                |
| F2020                 | 118               |
| F2025                 | 55                |
| F2026                 | 55                |
| F2030                 | kõik versioonid   |
| F2040                 | kõik versioonid   |
| F2050                 | kõik versioonid   |
| F2120                 | kõik versioonid   |
| S2125                 | kõik versioonid   |
| NIBE SPLIT HBS 05:    | kõik versioonid   |
| AMS 10-6 + HBS 05-6   |                   |
| AMS 10-8 + HBS 05-12  |                   |
| AMS 10-12 + HBS 05-12 |                   |
| AMS 10-16 + HBS 05-16 |                   |
| NIBE SPLIT HBS 20:    | kõik versioonid   |
| AMS 20-6 + HBS 20-6   |                   |
| AMS 20-10 + HBS 20-10 |                   |

### KÄIVITUSJUHEND

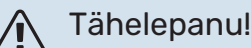

Kliimasüsteem peab olema täidetud veega enne, kui seate lüliti asendisse " I".

- Lülitage soojuspump sisse. 1.
- Seadke SMO 20 olev lüliti (SF1) asendisse "l". 2.
- 3. Järgige ekraanil olevat käivitusjuhendit. Juhul kui SMO 20 käivitamisel käivitusjuhendit ei kuvata, aktiveerige see käsitsi menüüst 5.7.

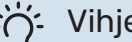

### Vihje!

Detailsemat kirjeldust seadme juhtsüsteemi kohta (talitlus, menüüd jne) vaadake lõigust "Juhtimine - sissejuhatus".

### Kasutuselevõtmine

Seadme esmakordsel käivitamisel aktiveeritakse ka käivitusjuhend. Käivitusjuhendis antakse teavet selle kohta, kuidas toimida seadme esmakordsel käivitamisel, ja tutvustatakse seadme põhiseadistusi.

Käivitusjuhendi eesmärk on tagada nõuetekohane käivitamine ja seetõttu ei tohi ühtegi etappi vahele jätta.

Käivitusjuhendi ajal töötavad pöördventiilid ja 3-tee ventiil edasi ja tagasi, et soojuspumba õhutusele kaasa aidata.

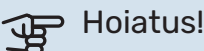

Niikaua kuni käivitusjuhend on aktiivne, ei käivitu SMO 20 ükski funktsioon automaatselt.

Käivitusjuhend ilmub SMO 20 igal taaskäivitusel, kui seda seadistust viimasel leheküljel ei tühistata.

### Käivitusjuhendi toimingud

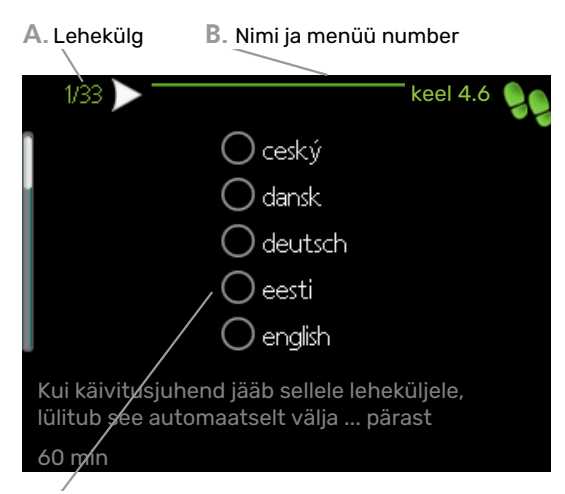

C. Valikud/sätted

### A. Lehekülg

Siit on võimalik näha, kui kaugele olete käivitusjuhisega jõudnud.

Kerige käivitusjuhendi lehti järgmiselt.

- 1. Keerake juhtimisnuppu kuni üks nooltest vasakus ülemises nurgas (lk nr juures) on tähistatud.
- 2. Vajutage nuppu OK, et jätta käivitusjuhendis lehti vahele.

#### B. Nimetus ja menüü number

Siin näete millisel juhtsüsteemi menüül antud käivitusjuhend põhineb. Sulgudes olevad numbrid tähistavad menüü numbrit juhtsüsteemis.

Kui soovite muudetavate menüüde kohta rohkem lugeda, siis leiate sellekohast infot abimenüüst või kasutusjuhendist.

#### C. Valikud/sätted

Süsteemi sätteid määrate siit.

### KASUTUSELEVÕTMINE AINULT LISAKÜTTEGA

Esmasel käivitamisel järgige käivitusjuhendit, järgnevatel kordadel järgige nimekirja allpool.

- 1. Lisakütte konfigureerimine menüüs 5.1.12.
- 2. Sisenege menüüsse 4.2 režiimi valik.
- 3. Tähistage "ainult lisaküte".

### Hoiatus!

Kasutuselevõtmisel ilma NIBE välismoodulita võib ekraanile ilmuda "sidevea häire".

Häire nullitakse vastava soojuspumba deaktiveerimisel menüüs 5.2.2 ("paigaldatud soojuspump").

#### JAHUTUSREŽIIM

Juhul kui paigaldises on NIBE õhk-vesi-soojuspump, millel on jahutusfunktsioon, saab jahutamise aktiveerida. Vt asjakohast paigaldusjuhendit.

Kui jahutus on aktiveeritud, saate AUX-väljundi jaoks menüüs 5.4 valida jahutusrežiimi tähise.

# Jahutus-/küttegraafiku seadistamine

Menüüs "küttegraafik" näete oma maja küttegraafikut. Graafiku funktsiooniks on tagada ühtlane ruumitemperatuur olenemata välisõhu temperatuurist ja seeläbi seadme ökonoomne töö. Selle graafiku põhjal määrab SMO 20 kliimasüsteemi vee temperatuuri (pealevoolutemperatuuri) ja seega ka ruumitemperatuuri.

#### KÜTTEGRAAFIKU KALDENURK

Küttegraafiku kaldenurk näitab, mitme kraadi võrra tuleb tõsta/alandada pealevoolutemperatuuri, kui välisõhu temperatuur langeb/tõuseb. Mida järsem on kaldenurk, seda suurem on pealevoolutemperatuur teatud välisõhu temperatuuri puhul.

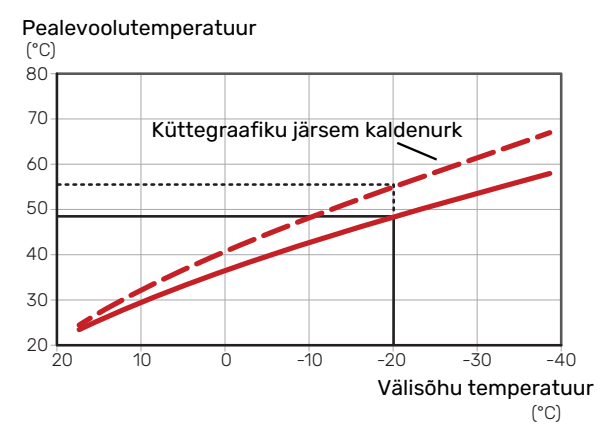

Graafiku optimaalne kaldenurk sõltub teie elukoha kliimatingimustest, kas majja on paigaldatud radiaatorid, jahutuskonvektorid või põrandaküte ja kui hästi maja on soojustatud.

Küttegraafik seadistatakse siis, kui küttesüsteem on paigaldatud, kuid see võib vajada ka järelseadistamist. Tavaliselt pole graafikut vaja täiendavalt seadistada.

### **KÜTTEGRAAFIKU NIHUTAMINE**

Küttegraafiku nihutamine tähendab seda, et pealevoolutemperatuur muutub ühtselt kõikidel välisõhu temperatuuridel, nt küttegraafiku nihutamine +2 astme võrra suurendab pealevoolutemperatuuri 5 °C võrra kõikidel välisõhu temperatuuridel. Pealevoolutemperatuur

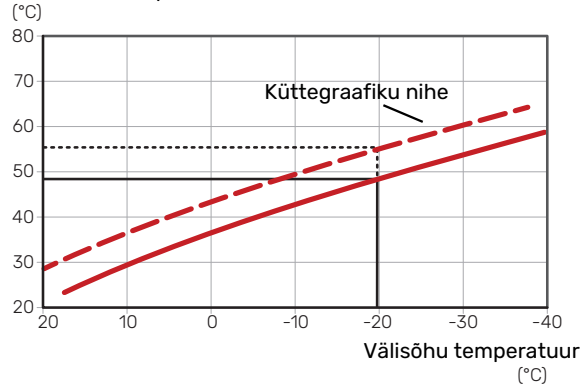

### PEALEVOOLUTEMPERATUUR - MAKSIMAALSED JA MINIMAALSED VÄÄRTUSED

Kuna pealevoolutemperatuur ei saa olla seadistatud maksimaalsest väärtusest kõrgem või seadistatud minimaalsest väärtusest madalam, muutub graafik nende temperatuuride korral sirgeks.

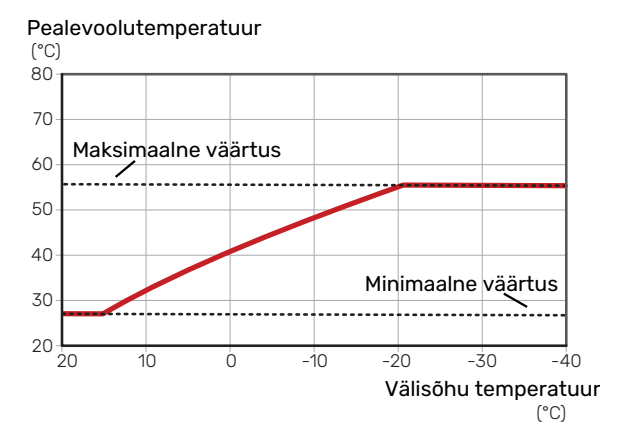

### Hoiatus!

Põrandaküttesüsteemide puhul on maksimaalne pealevoolutemperatuur tavapäraselt seadistatud vahemikus 35 kuni 45 °C.

### Hoiatus!

Kondenseerumise vältimiseks peab põrandaiahutusega olema piiratud Min

põrandajahutusega olema piiratud Min. jahutuse pealev. temp..

**GRAAFIKU REGULEERIMINE** 

Küttegraafiku nihutamine Küttegraafiku kaldenurk

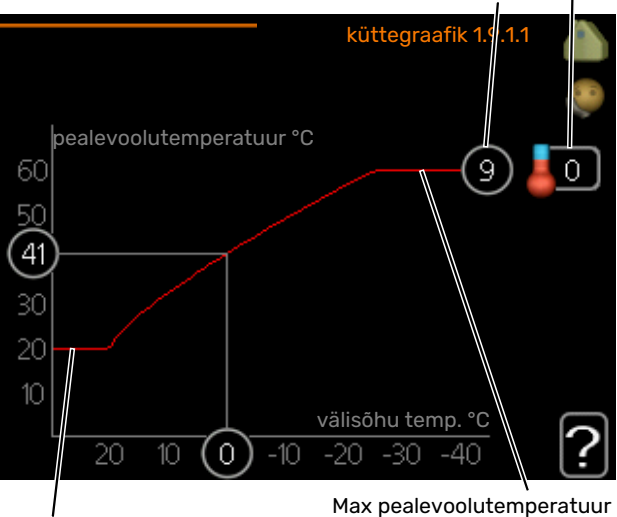

Min pealevoolutemperatuur

• Valige graafik ja nihe.

Hoiatus!

Kui teil on vaja reguleerida "pealevoolutemp. min väärtus" ja/või "max pealevoolutemperatuur", saate seda teha teistes menüüdes.

"pealevoolutemp. min väärtus" seadistused menüüs 1.9.3.

"max pealevoolutemperatuur" seadistused menüüs 5.1.2.

### Hoiatus!

Graafik 0 tähendab, et kasutatakse "individuaalne küttegraafik".

"individuaalne küttegraafik" seadistused tehakse menüüs 1.9.7.

### KÜTTEGRAAFIKU LUGEMI TÕLGENDAMINE

- 1. Keerake juhtimisnuppu nii, et tähistate ringi, kuhu on märgitud välisõhu temperatuur.
- 2. Vajutage "OK" nupule.
- Jälgige halli joont kuni graafiku tipuni ja vaadake vasakult väärtust, mis näitab pealevoolutemperatuuri valitud välisõhu temperatuuril.
- Nüüd saate vaadata erinevate välisõhu temperatuuride lugemeid. Selleks keerake juhtimisnuppu paremale või vasakule ja vaadake vastavat pealevoolutemperatuuri.
- Lugemirežiimist väljumiseks vajutage "OK" nupule või tagasinupule "Back".

# myUplink

myUplink abil saate paigaldist juhtida kus ja millal soovite. Mis tahes rikke korral saate häireteate otse oma e-postile või tõuketeavituse myUplink rakendusele, mis võimaldab teil koheselt tegutseda.

Lisainformatsiooni saamiseks külastage myuplink.com.

Uuendage oma süsteemi viimase tarkvaraversiooniga.

### **Tehnilised andmed**

Vajate järgnevat, et myUplink saaks sidet pidada teie SMO 20-ga:

- võrgukaabel
- Internetiühendus
- konto myuplink.com

Soovitame myUplink jaoks meie mobiilirakendusi.

### Ühendus

Oma süsteemi ühendamiseks myUplink-ga:

- Valige ühenduse tüüp (wifi/Ethernet) menüüs 4.1.3 internet.
- 2. Tähistage "uue ühendusstringi päring" ja vajutage OKnuppu.
- 3. Kui ühendusstring on loodud, näidatakse seda selles menüüs ja see kehtib 60 minutit.
- 4. Juhul kui teil kontot veel pole, registreerige mobiilirakenduses või myuplink.com.
- 5. Oma paigaldise ühendamiseks myUplink kasutajakontoga, kasutage ühendusstringi.

### Teenuste valik

myUplink annab teile juurdepääsu erinevatele teenuse tasanditele. Baastasandi teenus on lisatud ja peale selle saate valida kaks lisateenust kindla aastatasu eest (tasu erineb sõltuvalt valitud funktsioonidest).

| Teenuse tasand     | Baastasand | Lisateenus<br>pikendatud<br>ajalugu | Lisateenus<br>seadistuste<br>muutmiseks |
|--------------------|------------|-------------------------------------|-----------------------------------------|
| Vaatleja           | Х          | Х                                   | Х                                       |
| Häiresignaal       | Х          | Х                                   | Х                                       |
| Ajalugu            | Х          | Х                                   | Х                                       |
| Pikendatud ajalugu | -          | Х                                   | -                                       |
| Halda              | -          | -                                   | Х                                       |

# Juhtimine – sissejuhatus

### Ekraan

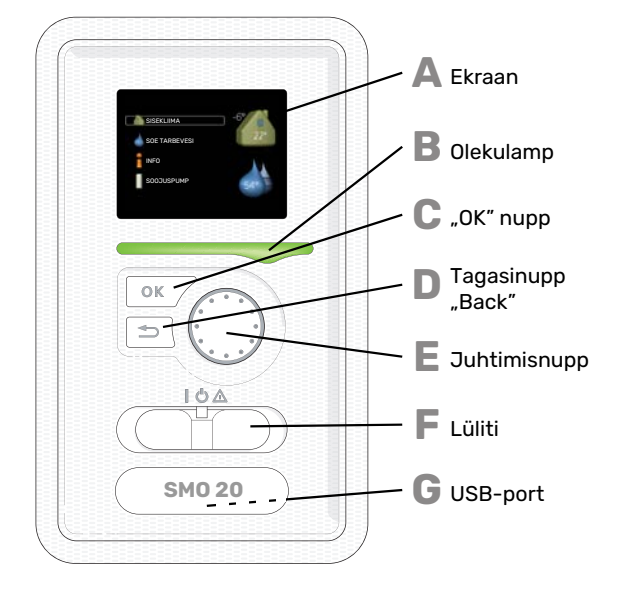

### EK

Δ

R

С

П

F.

F

EKRAAN

Ekraanil kuvatakse juhised, seadistused ja info seadme töö kohta. Saate lihtsalt navigeerida erinevate menüüde ja valikuvõimaluste vahel, et seadistada sobivat ruumitemperatuuri ning omandada vajalikku teavet.

### OLEKULAMP

Olekulamp näitab soojuspumba juhtmooduli töö olekut. Nt:

- lamp süttib roheliselt, kui seade töötab tavalises töörežiimis;
- lamp süttib kollaselt, kui seade on avariirežiimis.
  lamp süttib punaselt aktiivse häiresignaali korral;

### "OK" NUPP

"OK" nuppu kasutatakse:

 alammenüüde valikute/valikute/seadistatud väärtuste/lehekülje kinnitamiseks käivitusjuhendis.

### **TAGASINUPP** "BACK"

- Tagasinuppu "Back" kasutatakse:
- eelmisesse menüüsse naasmiseks;
- kinnitamata seadistuse muutmiseks.

### JUHTIMISNUPP

Juhtimisnuppu saab keerata paremale või vasakule. See nupp võimaldab järgmist:

- sirvida menüüdes ja erinevate võimaluste vahel;
- suurendada ja vähendada väärtuseid;
- vahetada lehekülgi mitmelehelistes juhistes (nt abitekstid ja hooldusinfo).

### LÜLITI (SF1)

Sellel lülitil on kolm asendit:

- Sees ()
- Ooterežiim (**U**)
- avariirežiim (🛆)

Avariirežiimi tohib kasutada ainult juhtmooduli tõrke korral. Selles režiimis lülitub soojuspumba kompressor välja ja elektriküttekeha käivitub. Juhtmooduli ekraan ei põle ja seisundituluke on kollane.

### G

USB-PORT

USB-port asub tootenime kandva plastikmärgi all.

USB-porti kasutatakse tarkvara uuendamisel.

Paigaldise tarkvara uuenduste allalaadimiseks külastage myuplink.com, kus vajutage "Tarkvara" sakil.

### Menüüsüsteem

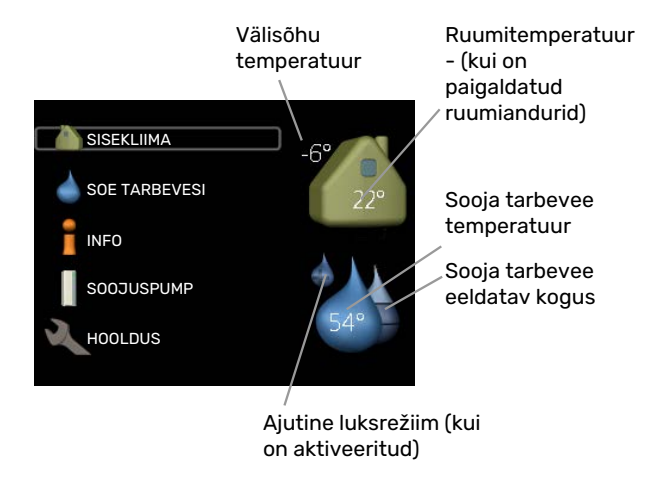

### **MENÜÜ 1 - SISEKLIIMA**

Sisekliima seadistamine ja programmeerimine. Vaadake infot abimenüüs või kasutusjuhendis.

### **MENÜÜ 2 - SOE TARBEVESI**

Sooja tarbevee tootmise seadistamine ja programmeerimine. Vaadake infot abimenüüs või kasutusjuhendis.

See menüü kuvatakse ainult siis, kui süsteemi on paigaldatud soojaveeboiler.

### MENÜÜ 3 - INFO

Temperatuuri ja muu tööinfo kuvamine, juurdepääs häirelogile. Vaadake infot abimenüüs või kasutusjuhendis.

### **MENÜÜ 4 - MINU SÜSTEEM**

Kellaaja, kuupäeva, töökeele, ekraani, töörežiimi jm seadistamine. Vaadake infot abimenüüs või kasutusjuhendis.

### MENÜÜ 5 - HOOLDUS

Lisaseadistused. Need seadistused ei ole lõppkasutajale kättesaadavad. Start-menüüs menüü kuvamiseks vajutage tagasinuppu "Back" 7 sekundi jooksul. Vt lk 37.

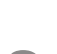

### EKRAANI SÜMBOLID

Töö käigus võivad ekraanile ilmuda järgmised sümbolid.

| Sümbol | Kirjeldus                                                                                                    |
|--------|----------------------------------------------------------------------------------------------------|
|        | See sümbol ilmub infomärgi kõrvale, kui menüüs<br>3.1 on informatsiooni, mida peaksite märkama.                                                                                          |
|        | Need kaks sümbolit näitavad, kas välismooduli<br>kompressor või seadme lisaküte on blokeeritud<br>SMO 20 kaudu.                                                                          |
|        | Need võivad olla blokeeritud sõltuvalt menüüs 4.2<br>valitud töörežiimile, näiteks kui blokeerimine on<br>programmeeritud menüüs 4.9.5 või kui häiresignaal<br>on ühe neist blokeerinud. |
|        | Kompressori blokeerimine                                                                                                    |
|        | Lisakütte blokeerimine                                                                                                    |
|        | See sümbol ilmub ekraanile siis, kui aktiveeritakse<br>sooja tarbevee temperatuuri perioodiline tõstmine<br>või luksrežiim.                                                              |
|        | Antud sümbol näitab, kas "puhk.progr." on aktiivne<br>menüüs 4.7.                                                                                                    |
|        | See sümbol näitab, kas tootel SMO 20 on ühendus<br>teenusega myUplink.                                                                                                    |
| *      | See sümbol on näha aktiivsete päikesekütte<br>lisatarvikutega paigaldistes.                                                                                                    |
|        | Antud sümbol näitab, kas jahutus on aktiivne.                                                                                                    |
| XX     | Vajalik jahutusfunktsiooniga soojuspump.                                                                                                    |

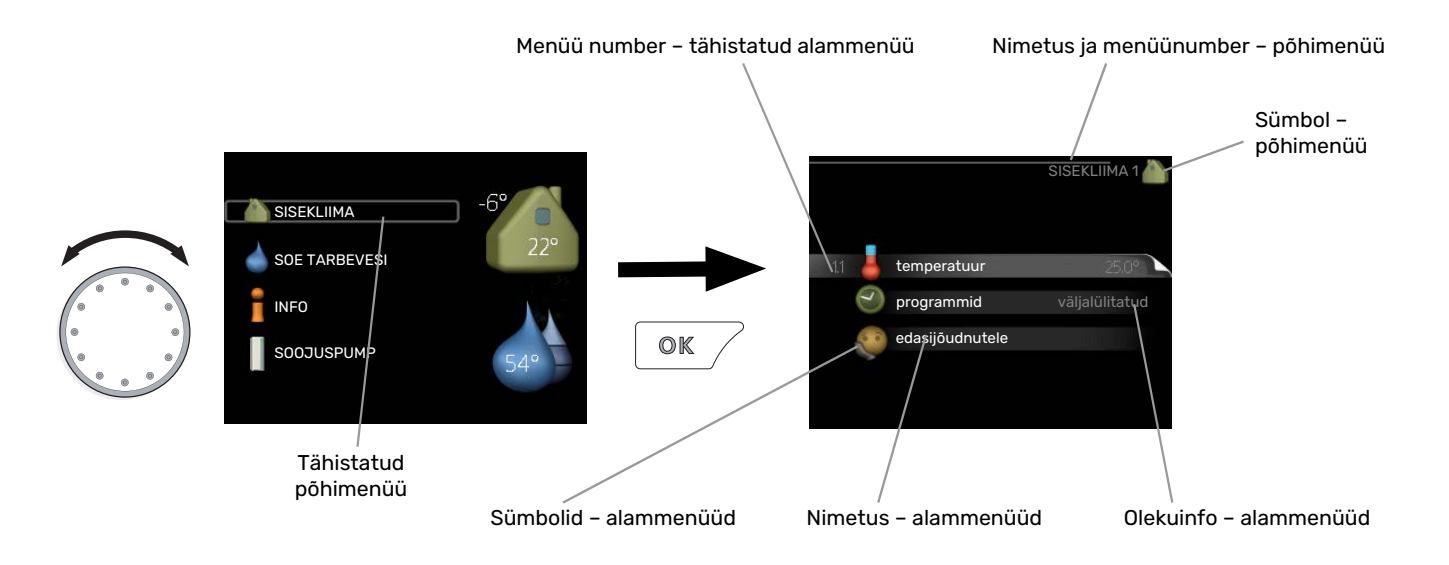

### TÖÖ

Kursori liigutamiseks keerake juhtimisnuppu vasakule või paremale. Valitud positsioon on heledam ja/või sellel on hele piirjoon.

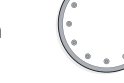

 $\bigcirc$ 

 $\checkmark$ 

### **MENÜÜ VALIMINE**

Menüüsüsteemis liikumiseks valige põhimenüü. Selleks tähistage põhimenüü ja vajutage "OK" nupule. Seejärel avaneb uus aken koos alammenüüdega.

Valige alammenüü ja seejärel vajutage "OK" nupule.

### VALIKUTE TEGEMINE

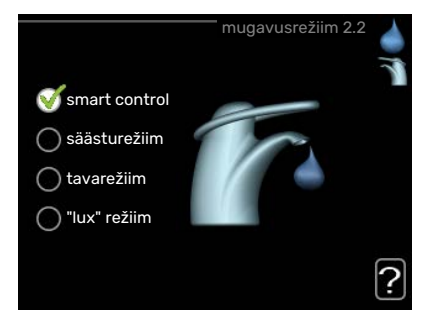

Valikutemenüüs on hetkel valitud võimalus tähistatud on hetkel valitud võimalus tähistatud on hetkel valitud võimalus tähistatud on hetkel valitud võimalus tähistatud võimalus tähistatud võimalus võimalus tähistatud võimalus tähistatud võimalus tähistatud võimalus tähistatud võimalus tähistatud võimalus tähistatud võimalus tähistatud võimalus tähistatud võimalus tähistatud võimalus tähistatud võimalus tähistatud võimalus tähistatud võimalus tähistatud võimalus tähis

Teise võimaluse valimiseks:

- tähistage soovitud valikuvõimalus. Üks valikuvõimalustest on eelvalitud (valge).
- Valitud võimaluse kinnitamiseks vajutage "OK" nupule. Valitud võimalus on tähistatud rohelise linnukesega.

### **VÄÄRTUSE SEADISTAMINE**

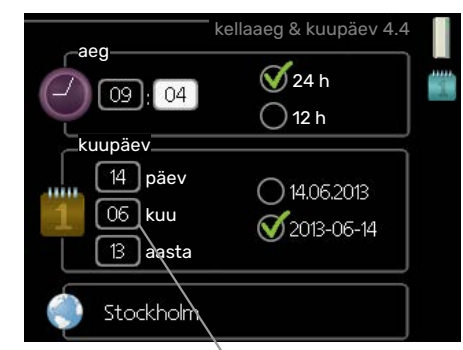

Muudetavad väärtused

Väärtuse seadistamiseks:

- 1. Valige juhtimisnupu abil väärtus, mida soovite 01 seadistada.
- Vajutage "OK" nupule. Väärtuse taust muutub roheliseks, mis näitab, et olete sisenenud seadistusrežiimi.
- 3. Väärtuse suurendamiseks keerake juhtimisnuppu 04 paremale ja vähendamiseks vasakule.
- Seadistatud väärtuse kinnitamiseks vajutage OKnuppu. Väärtuse muutmiseks ja algväärtuse juurde naasmiseks vajutage tagasinupule "Back".

### VIRTUAALSE KLAVIATUURI KASUTAMINE

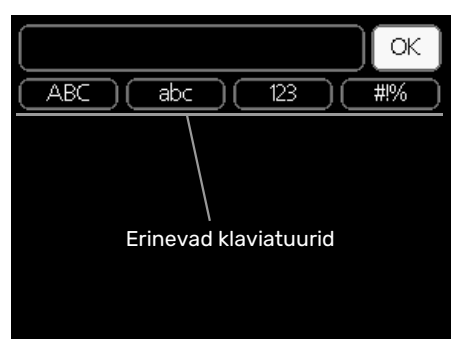

Mõnes menüüs tuleb tekst sisestada, selleks on saadaval virtuaalne klaviatuur.

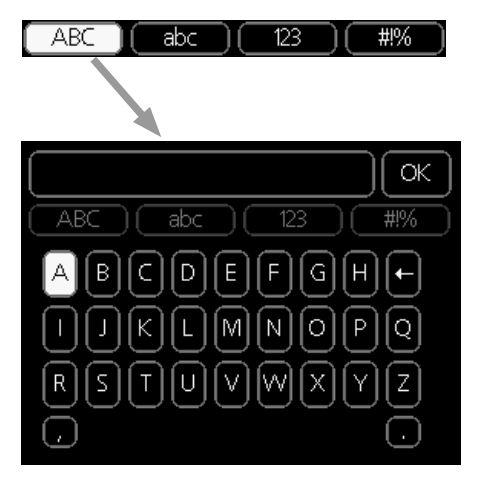

Olenevalt menüüst, on teil juurdepääs erinevatele märgistikele, mida võite kontrollnupu abil valida. Märkide tabeli muutmiseks vajutage nuppu tagasi (Back). Kui menüüs on ainult üks märgistik, on klaviatuur kuvatud vastavalt.

Kui olete kirjutamise lõpetanud, tähistage "OK" ja vajutage "OK" nupule.

### **AKENDES SIRVIMINE**

Menüü võib koosneda mitmest aknast. Eri akendes sirvimiseks keerake juhtimisnuppu.

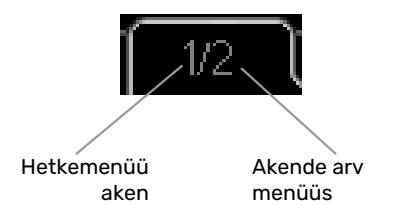

### Käivitusjuhendi akendes sirvimine

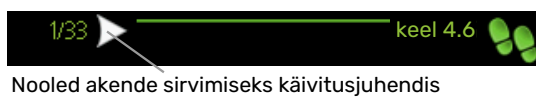

- 1. Keerake juhtimisnuppu kuni üks nooltest vasakus ülemises nurgas (lk nr juures) on tähistatud.
- 2. Käivitusjuhendis sammude vahelejätmiseks vajutage OK-nuppu.

### ABIMENÜÜ

Ċ

Paljudes menüüdes on sümbol, mis näitab, et on võimalik kasutada lisaabi.

Ligipääs abitekstile:

- 1. Abi sümboli valimiseks kasutage juhtimisnuppu.
- 2. Vajutage "OK" nupule.

Sageli koosneb abitekst mitmest aknast, mille sirvimiseks kasutage juhtimisnuppu.

# Juhtimine

1 - SISEKLIIMA

### Menüü 1 - SISEKLIIMA

| 1.1 - temperatuur     | 1.1.1 - küte                       |                            |
|-----------------------|------------------------------------|----------------------------|
|                       | 1.1.2 - jahutus *                  | -                          |
| 1.3 - programmid      | 1.3.1 - küte                       |                            |
|                       | 1.3.2 - jahutus *                  | -                          |
| 1.9 - edasijõudnutele | 1.9.1 - graafik                    | 1.9.1.1 küttegraafik       |
|                       |                                    | 1.9.1.2 - jahutusgraafik * |
|                       | 1.9.2 - väline seadistus           |                            |
|                       | 1.9.3 - pealevoolutemp. min        | -                          |
|                       | väärtus                            | 1.9.3.1 - küte             |
|                       |                                    | 1.9.3.2 - jahutus *        |
|                       | 1.9.4 - ruumianduri seadistused    |                            |
|                       | 1.9.5 - jahutuse seadistused *     | -                          |
|                       | 1.9.7 - individuaalne küttegraafik | 1.9.7.1 - küte             |
|                       |                                    | 1.9.7.2 - jahutus *        |
|                       | 1.9.8 - nihkepunkt                 | h                          |

\* Vajalik jahutusfunktsiooniga soojuspump.

### Menüü 2 - SOE TARBEVESI

2 - SOE TARBEVESI

| 2.1 - ajutine "lux" režiim |           |
|----------------------------|-----------|
| 2.2 - mugavusrežiim        |           |
| 2.3 - programmid           |           |
| 2.9 - edasijõudnutele      | 2.9.1 - 1 |
|                            |           |

2.9.1 - perioodiline tõus

2.9.2 - sooja vee ringlus \*

### Menüü 3 - INFO

| 3 - INFO | 3.1 - kasutusinfo      |
|----------|------------------------|
|          | 3.2 - kompressori info |
|          | 3.3 - lisakütte info   |
|          | 3.4 - häirete logi     |
|          | 3.5 - ruumitemp logi   |

\* Vajalikud lisaseadmed.

### Menüü 4 - MINU SÜSTEEM

| 4 - MINU SÜSTEEM | 4.1 - plus funktsioonid  | 4.1.3 - internet                 | 4.1.3.1 - myUplink             |
|------------------|--------------------------|----------------------------------|--------------------------------|
|                  |                          |                                  | 4.1.3.8 - TCP/IP seadistus     |
|                  |                          |                                  | 4.1.3.9 - puhverserveri seaded |
|                  |                          | 4.1.5 - SG Ready                 |                                |
|                  |                          | 4.1.6 - smart price adaption™    |                                |
|                  |                          | 4.1.7 - tark maja                | _                              |
|                  |                          | Menüü 4.1.10 – päikeseelekter *  |                                |
|                  | 4.2 - režiimi valik      |                                  |                                |
|                  | 4.4 - kellaaeg & kuupäev |                                  |                                |
|                  | 4.6 - keel               |                                  |                                |
|                  | 4.7 – puhk.progr.        |                                  |                                |
|                  | 4.9 - edasijõudnutele    | 4.9.1 - prioriteet               |                                |
|                  |                          | 4.9.2 - automaatrež. programm    | _                              |
|                  |                          | 4.9.3 - kraad-minutite seadistus |                                |
|                  |                          | 4.9.4 - tehaseseaded             |                                |
|                  |                          | 4.9.5 - blok. programm           |                                |
|                  |                          | 4.9.6 - vaikse rež. program.     |                                |
|                  |                          | 4.9.7 – tööriistad               |                                |

\* Vajalikud lisaseadmed.

### Menüü 5 - HOOLDUS

### ÜLEVAADE

| 5 - HOOLDUS                | 5.1 - tööseadistused             | 5.1.1 - sooja tarbevee seadistused *    |                                |
|----------------------------|----------------------------------|-----------------------------------------|--------------------------------|
| L                          |                                  | 5.1.2 - max pealevoolutemperatuur       |                                |
|                            |                                  | 5.1.3 - pealev.temp. max erinev.        |                                |
|                            |                                  | 5.1.4 - häiretegevus                    |                                |
|                            |                                  | 5.1.12 - lisaküte                       |                                |
|                            |                                  | 5.1.14 - kliimasüs pealevoolu seadistus |                                |
|                            |                                  | 5.1.22 - heat pump testing              |                                |
|                            |                                  | 5.1.23 - kompressori graafik            |                                |
|                            | 5.2 - süsteemi seadistused       | 5.2.2 - paigaldatud soojuspump          |                                |
|                            |                                  | 5.2.4 - lisaseadmed                     |                                |
|                            | 5.4 - tarkvara ja väljundid      |                                         |                                |
|                            | 5.5 - tehaseseadete hooldusmenüü |                                         |                                |
|                            | 5.6 - sundkontroll               |                                         |                                |
|                            | 5.7 - käivitusjuhend             |                                         |                                |
|                            | 5.8 - kiirkäivitamine            |                                         |                                |
| 5.9 - põrandakuiv. funkts. |                                  |                                         |                                |
|                            | 5.10 - logi muutmine             |                                         |                                |
|                            | 5.11 - soojuspumba seadistused   |                                         | 5.11.1.1 - soojuspump          |
|                            |                                  |                                         | 5.11.1.2 - laadimispump (GP12) |
|                            | 5 12 - riik                      |                                         |                                |

\* Vajalik lisaseade.

Minge peamenüüsse ja hoidke tagasinuppu Back 7 sekundi jooksul all, et pääseda hooldusmenüüsse.

### Alammenüüd

Menüü HOOLDUS tekst kuvatakse oranžina, mis tähendab, et see menüü on mõeldud teadlikumale kasutajale. Sellel menüül on mitu alammenüüd. Vastava menüü olekuinfo kuvatakse ekraanil menüüdest paremale poole.

tööseadistused Juhtmooduli tööseadistused.

süsteemi seadistused Juhtmooduli süsteemiseadistused, lisaseadmete aktiveerimine jne.

tarkvara ja väljundid Tarkvaraga juhitud sisendite ja väljundite seadistamine klemmliistul (X2).

tehaseseadete hooldusmenüü Kõikide seadistuste (sealhulgas kasutajale kättesaadavate seadistuste) täielik lähtestamine vastavalt vaikeväärtustele.

sundkontroll Sisemooduli erinevate komponentide sundkontroll.

käivitusjuhend Käivitusjuhendi käsitsi käivitamine. Juhend aktiveerub esimest korda siis, kui juhtmoodul käivitub.

kiirkäivitamine Kompressori kiirkäivitamine.

### Tähelepanu!

Ebaõiged seadistused hooldusmenüüs võivad seadet kahjustada.

### MENÜÜ 5.1 - TÖÖSEADISTUSED

Juhtmooduli tööseadistusi saab teha alammenüüdes.

### MENÜÜ 5.1.1 - SOOJA TARBEVEE SEADISTUSED

### Tähelepanu!

Tehases seadistatud sooja tarbevee temperatuurid, mis on täpsustatud juhendis, võivad erinevates riikides kehtivate direktiivide tõttu erineda. Selles menüüs saate kontrollida süsteemi asjakohaseid seadistusi.

Sooja tarbevee seadistused nõuavad, et sooja tarbevee tootmine oleks aktiveeritud menüüs 5.2.4 lisaseadmed.

### säästurežiim

Seadistamise vahemik säästurežiimi käivitustemp.: 5 -55 °C

Tehaseseade säästurežiimi käivitustemp.: 42 °C

Seadistamise vahemik säästurežiimi seiskamistemp.: 5 - 60 °C

Tehaseseade säästurežiimi seiskamistemp.: 48 °C

#### tavarežiim

Seadistamise vahemik tavarežiimi käivitustemp.: 5 - 60 °C

Tehaseseade tavarežiimi käivitustemp.: 46 °C

Seadistamise vahemik tavarežiimi seiskamistemp.: 5 -65 °C

Tehaseseade tavarežiimi seiskamistemp.: 50 °C

#### luksrežiim

Seadistamise vahemik "lux" režiimi käivitustemp.: 5 – 70 °C

Tehaseseade "lux" režiimi käivitustemp.: 49 °C

Seadistamise vahemik "lux" režiimi seiskamistemp.: 5 -70 °C

Tehaseseade "lux" režiimi seiskamistemp.: 53 °C

per. tőst. seiskamistemp. Seadistamise vahemik: 55 - 70 °C

Tehaseseade: 55 °C

#### laadimismeetod

Seadistusvahemik: lõpptemp, delta temp

Vaikimisi väärtus: delta temp

Menüüs 2.2 saate seadistada sooja tarbevee käivitus- ja seiskamistemperatuuri erinevate soojusrežiimide jaoks ning menüüs 2.9.1 perioodilise tõstmise seiskamistemperatuuri.

Siin valitakse kütmismeetod sooja tarbevee tootmiseks. "delta temp" soovitatakse spiraalsoojusvahetiga veeboileritele ja "lõpptemp" veesärgi ja küttespiraaliga veeboileritele.

### **MENÜÜ 5.1.2 - MAX** PEALEVOOLUTEMPERATUUR

kliimasüsteem Seadistamise vahemik: 5-80 °C

Vaikimisi väärtus: 60 °C

Seadistage kliimasüsteemi pealevoolutemperatuuri maksimaalne väärtus.

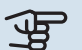

### Hoiatus!

Põrandaküttesüsteemide puhul peaks max pealevoolutemperatuur olema seadistatud vahemikus 35 kuni 45°C.

Kontrollige oma põrandapinna jaoks sobivat maksimaalset temperatuuri põrandakütte tarnijalt.

### MENÜÜ 5.1.3 - PEALEV.TEMP. MAX ERINEV.

#### kompressori max erinevus

#### Seadistusvahemik: 1-25 °C

Vaikimisi väärtus: 10 °C

### lisakütte max erinevus

Seadistusvahemik: 1-24 °C

Vaikimisi väärtus: 7 °C

Siin saate seadistada maksimaalse lubatud erinevuse arvutusliku ja tegeliku pealevoolutemperatuuri vahel kompressori või lisakütteseadme režiimis. Täiendava kütte max erinevus ei või kunagi ületada kompressori max erinevust.

#### kompressori max erinevus

Juhul kui hetke pealevoolutemperatuur ületab arvutusliku pealevoolu seadistatud väärtuse, seadistatakse kraad-minuti väärtuseks +2. Soojuspumba kompressor seiskub siis, kui on ainult küttevajadus.

#### lisakütte max erinevus

Kui "lisaküte" on valitud ja aktiveeritud menüüs 4.2 ja hetke pealevoolutemperatuur ületab arvutusliku temperatuuri seadistatud väärtuse võrra, on lisaküte sunnitud seiskuma.

### MENÜÜ 5.1.4 - HÄIRETEGEVUS

Siin menüüs valige, kuidas soovite, et juhtmoodul annaks ekraanil kuvatud häiresignaalist märku. Alternatiivsed võimalused: soojuspump peatab sooja tarbevee tootmise ja/või vähendab ruumitemperatuuri.

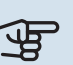

### Hoiatus!

Kui ei valita ühtegi häiretegevust, võib häiresignaali korral olla energiakulu suurem.

### MENÜÜ 5.1.12 - LISAKÜTE

#### suurim samm

Seadistusvahemik (astmeline kahendsüsteem deaktiveeritud): 0 – 3

Seadistusvahemik (astmeline kahendsüsteem aktiveeritud): 0 – 7

Vaikimisi väärtus: 3

**kaitsmete suurus** Seadistamise vahemik: 1 - 400 A

Tehaseseade: 16 A

muundamise määr Seadistamise vahemik: 300 - 2500

Tehaseseade: 300

Siin saate valida, kas astmeliselt reguleeritav lisaküte paikneb enne või pärast sooja tarbevee laadimise pöördventiili (QN10). Astmeliselt reguleeritav lisaküte võib olla näiteks väline elektrikatel.

Siin saate seadistada lisakütte lubatud astmete maksimaalse arvu ja binaarse või lineaarse astmelisuse. Kui astmeline kahendsüsteem (binaarne) on deaktiveeritud (väljas), viitavad seadistused lineaarsele astmelisusele.

Kui sooja tarbevee tootmine on aktiveeritud ja lisakütte asukohaks on valitud "pärast QN10" ja lisaküte paagis on valitud, on astmete arv piiratud 2-astmega lineaarselt või 3-astmega binaarselt. Väljund AA7-X2:6 on selles režiimis reserveeritud sooja tarbevee paagi lisakütte jaoks.

Samuti saate seadistada kaitsme suuruse.

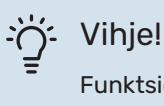

Funktsioonide kirjeldused on toodud lisaseadme paigaldusjuhendis.

### MENÜÜ 5.1.14 - KLIIMASÜS PEALEVOOLU SEADISTUS

### eelseadistused

Seadistusvahemik: radiaator, põrandaküte, rad + põr küte, VAT °C

Vaikimisi väärtus: radiaator

Seadistamise vahemik VAT: -40,0 - 20,0 °C

VAT väärtuse tehaseseade sõltub riigist, mis on määratletud toote asukohana. Allolev näide viitab Rootsile.

Tehaseseade VAT: -20,0 °C

#### oma seadistus

Seadistamise vahemik dT VAT-il: 0,0 - 25,0

Tehaseseade dT VAT-il: 10,0

Seadistamise vahemik VAT: -40,0 - 20,0 °C

Tehaseseade VAT: -20,0 °C

Siin saate määrata küttesüsteemi tüübi, mille suunas kütteveepump töötab.

dT VAT-il on kraadide erinevus peale- ja tagasivoolu temperatuuride vahel arvutusliku välisõhu temperatuuri juures.

### MENÜÜ 5.1.22 - HEAT PUMP TESTING

Tähelepanu!

See menüü on mõeldud SMO 20 katsetamiseks vastavalt erinevatele standarditele.

Selle menüü kasutamine muudel eesmärkidel võib põhjustada teie seadme mittenõuetekohast töötamist.

Selles menüüs on mitu alammenüüd, üks iga standardi jaoks.

### MENÜÜ 5.1.23 - KOMPRESSORI GRAAFIK

### Hoiatus!

See menüü kuvatakse ainult siis, kui SMO 20 on ühendatud inverterjuhtimisega kompressoriga soojuspumbaga.

Seadistage, kas soojuspumba kompressor peaks töötama konkreetse graafiku kohaselt teatud nõuete järgi või peaks see töötama eelmääratletud graafikute kohaselt.

Seadistage graafik vastavalt vajadusele (küte, soe tarbevesi, jahutus jne) märke "auto" eemaldamisel, keerates juhtimisnuppu, kuni temperatuur on märgistatud ja vajutades OK. Nüüd saate seadistada, millise temperatuuri juures esinevad vastavalt max ja min sagedused.

Selles menüüs võib olla mitu akent (üks iga saadaoleva käskluse tarvis); kasutage vasakpoolses ülemises nurgas olevaid navigeerimisnooli akende vahetamiseks.

### MENÜÜ 5.2 - SÜSTEEMI SEADISTUSED

Tehke siin oma seadme erinevad süsteemsed seadistused, näiteks aktiveerige ühendatud soojuspump ja paigaldatud lisaseadmed.

### MENÜÜ 5.2.2 - PAIGALDATUD SOOJUSPUMP

Kui juhtmooduliga on ühendatud õhk-vesi-soojuspump, saate seda seadistada siit.

### MENÜÜ 5.2.4 - LISASEADMED

Määrake siin, millised lisaseadmed on seadmesse paigaldatud.

Kui tarbeveeboiler on SMO 20 ühendatud, tuleb siin aktiveerida sooja tarbevee tootmine.

### MENÜÜ 5.4 - TARKVARA JA VÄLJUNDID

Siin saate valida, millisesse klemmliistu sisendisse/väljundisse (X2) peab väline lülitusfunktsioon (lk 23) olema ühendatud.

Valitavad sisendid klemmliistul AUX 1-6 (X2:11-18) ja väljund AA2-X4.

### MENÜÜ 5.5 - TEHASESEADETE HOOLDUSMENÜÜ

Kõiki seadistusi (sealhulgas kasutajale kättesaadavaid seadistusi) saate siin vastavalt vaikeväärtustele lähtestada.

### Hoiatus!

Kui algolek on taastatud, kuvatakse käivitusjuhend juhtmooduli järgmisel taaskäivitamisel.

### MENÜÜ 5.6 - SUNDKONTROLL

Siin saate sundjuhtida juhtmooduli erinevaid komponente ja mis tahes ühendatud lisaseadmeid.

### MENÜÜ 5.7 - KÄIVITUSJUHEND

Kui juhtmoodul käivitatakse esimest korda, aktiveerub käivitusjuhend automaatselt. Siin saate seda käsitsi aktiveerida.

Täiendavat teavet käivitusjuhise kohta vt lk 26.

### MENÜÜ 5.8 - KIIRKÄIVITAMINE

Siin saate käivitada kompressori.

### > Hoiatus!

Kompressori käivitamine eeldab kütmise, jahutuse või sooja tarbevee tootmise vajadust.

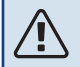

### Tähelepanu!

Ärge rakendage kompressori kiirkäivitamist liiga palju kordi lühikese aja jooksul, sest nii võite kompressorit ja seda ümbritsevaid seadmeid kahjustada.

### MENÜÜ 5.9 - PÕRANDAKUIV. FUNKTS.

### perioodi 1 pikkus – 7

Seadistamise vahemik: 0 - 30 päeva

Tehaseseade, periood 1 - 3, 5 - 7: 2 päeva

Tehaseseade, periood 4: 3 päeva

#### perioodi 1 temp. – 7

Seadistamise vahemik: 15 - 70 °C

Vaikeväärtus:

| perioodi 1 temp. | 20 °C |
|------------------|-------|
| perioodi 2 temp. | 30 °C |
| perioodi 3 temp. | 40 °C |
| perioodi 4 temp. | 45 C  |
| perioodi 5 temp. | 40 °C |
| perioodi 6 temp. | 30 °C |
| perioodi 7 temp. | 20 °C |
|                  |       |

Määrake siin põrandakuivatamise funktsioon.

Võimalik on määrata kuni seitse erinevate arvutuslike pealevoolutemperatuuridega ajavahemiku aega. Kui kavatsete kasutada vähem kui seitset ajavahemikku, määrake ülejäänud ajavahemike päevade arvuks 0 päeva.

Põrandakuivatamise funktsiooni aktiveerimiseks tähistage aktiivne aken. Allpool olev loendur näitab päevade arvu, mil funktsioon on olnud aktiveeritud.

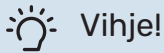

Kui hakkate kasutama töörežiimi "ainult lisaküte". valige see menüüst 4.2.

### MENÜÜ 5.10 - LOGI MUUTMINE

Siin saate vaadata eelmisi juhtautomaatikas tehtud muudatusi.

Kuupäev, kellaaeg, ID-number (unikaalne teatud seadistustele) ja uus seadistatud väärtus kuvatakse iga muudatuse puhul.

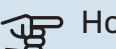

### Hoiatus!

Muutuste logi salvestatakse taaskäivitamisel ja see jääb samaks pärast tehaseseadistuste taastamist.

### MENÜÜ 5.11 - SOOJUSPUMBA SEADISTUSED

Paigaldatud soojuspumba seadistusi saate teha alammenüüdes.

### **MENÜÜ 5.11.1.1 - SOOJUSPUMP**

Siin saate teha paigaldatud soojuspumba seadistusi. Võimalikke seadistusi vaadake soojuspumba paigaldusjuhendist.

### MENÜÜ 5.11.1.2 - LAADIMISPUMP (GP12)

### režiimi valik

Kütmine/jahutamine

Seadistamise vahemik: auto / vahelduv

Vaikimisi väärtus: auto

Siin saate seadistada laadimispumba töörežiimi.

auto: Laadimispump töötab vastavalt SMO 20 hetke töörežiimile.

vahelduv: Laadimispump käivitub ja seiskub 20 sekundit enne ja pärast soojuspumba kompressorit.

### kiirus töötamise ajal

küte, soe tarbevesi, jahutus

Seadistamise vahemik: auto / käsirežiim

Vaikimisi väärtus: auto

Käsitsi seadistamine

Seadistamise vahemik: 1–100 %

Vaikimisi väärtus: 70 %

Vaikimisi väärtus: 30 %

**kiirus ooterežiimis** Seadistamise vahemik: 1–100 %

**max lubatud kiirus** Seadistamise vahemik: 80–100 %

Vaikimisi väärtus: 100 %

Valige laadimispumba töökiirus praeguses töörežiimis. Kui soovite, et laadimispumba kiiruse reguleerimine toimuks automaatselt (tehaseseadistus), siis valige "auto".

Kui "auto" on aktiveeritud kütmise eesmärgil, saate teha ka seadistuse "min lubatud kiirus" ja "max lubatud kiirus", mis piirab kütteveepumba tööd ja ei luba sellel töötada seadistatud väärtusest suuremal kiirusel.

Laadimispumba käsijuhtimiseks deaktiveerige "auto" antud töörežiimis ja seadistage väärtus vahemikus 1 ja 100 % (eelnevalt seadistatud väärtus "max lubatud kiirus" enam ei kehti).

*Kiirus ooterežiimis* (kasutatakse üksnes kui töörežiimiks on valitud automaatrežiim) tähendab, et laadimispump töötab seadistatud kiirusel ajal kui puudub vajadus kompressori töö ja lisakütte järele.

#### 5.12 - RIIK

Siin saate valida, kuhu toode paigaldati. See annab juurdepääsu teie toote riigipõhistele seadistustele.

Keeleseadistusi saab teha hoolimata sellest valikust.

### Hoiatus!

See valik lukustub pärast 24 tundi, pärast ekraani taaskäivitust ja programmi uuendamise ajal.

# Hooldus

### Hooldustoimingud

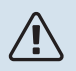

### Tähelepanu!

Hooldust võivad teha ainult nõutava kvalifikatsiooniga isikud.

SMO 20 komponentide asendamisel tuleb kasutada vaid NIBE varuosi.

### AVARIIREŽIIM

### Tähelepanu!

Lülitit (SF1) ei tohi seada režiimile "**I**" või **A** enne seadme täitmist veega. Soojuspumba kompressor võib kahjustada saada.

Avariirežiimi kasutatakse käitamistõrke ja hooldusega seoses. Avariirežiimis sooja tarbevett ei toodeta.

Avariirežiimi aktiveerimiseks keerake lüliti (SF1) asendisse "**Δ**". Selles režiimis:

- Olekulamp süttib kollaselt.
- Ekraani valgustus ei sütti ja juhtautomaatika ei ole ühendatud.
- Sooja vett ei toodeta.
- Soojuspumba kompressor lülitatakse välja. Laadimispump (EB101-GP12) töötab.
- Kütteveepump on aktiivne.
- Avariirežiimi relee (K2) on aktiivne.

Väline lisaküte on aktiivne, kui see on ühendatud avariirežiimi releega (K2, klemmliist X1). Veenduge, et soojuskandja ringleb läbi välise lisakütte.

### **TEMPERATUURIANDURI ANDMED**

| Temperatuur (°C) | Takistus (k0hm) | Pinge (VDC) |
|------------------|-----------------|-------------|
| -10              | 56,20           | 3,047       |
| 0                | 33,02           | 2,889       |
| 10               | 20,02           | 2,673       |
| 20               | 12,51           | 2,399       |
| 30               | 8,045           | 2,083       |
| 40               | 5,306           | 1,752       |
| 50               | 3,583           | 1,426       |
| 60               | 2,467           | 1,136       |
| 70               | 1,739           | 0,891       |
| 80               | 1,246           | 0,691       |

### **USB-LIIDES**

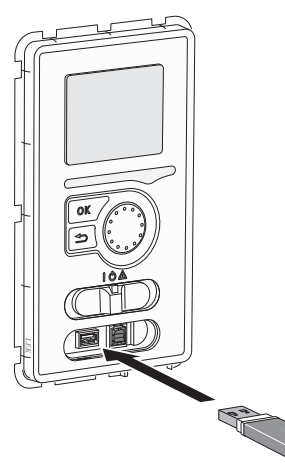

Ekraan on varustatud USB-pesaga, mida kasutatakse, et uuendada tarkvara ja salvestada SMO 20 registreeritud informatsiooni.

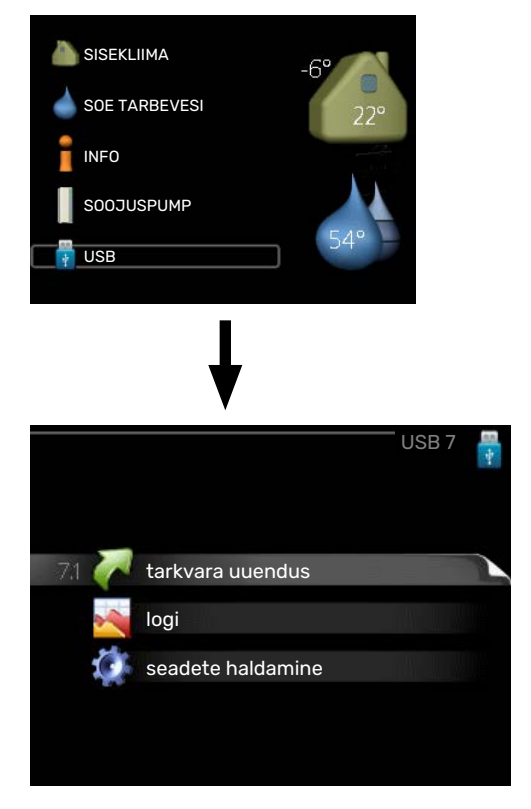

USB-mälu ühendamisel kuvatakse ekraanil uus menüü (menüü 7).

### Menüü 7.1 - "tarkvara uuendus"

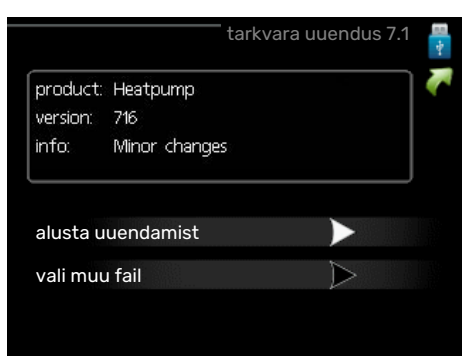

võimaldab Teil uuendada SMO 20 tarkvara.

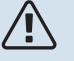

#### Tähelepanu!

Selleks, et järgmised funktsioonid töötaksid, peab USB-mälu sisaldama NIBE tarkvarafaile SMO 20 jaoks.

Info aken ekraani ülaosas näitab informatsiooni (alati inglise keeles) kõige tõenäolisema uuenduse kohta, mille uuendustarkvara on USB-mälust valinud.

See informatsioon näitab toodet, millele tarkvara on mõeldud, tarkvara versiooni ning üldist informatsiooni. Kui soovite valida mõne muu faili valitud faili asemel, saab õige faili valida "vali muu fail" kaudu.

#### alusta uuendamist

Valige "alusta uuendamist", kui soovite uuendust teha. Teilt küsitakse tarkvara uuendamise soovi kinnitust. Vastake "jah" jätkamiseks või "ei" tühistamiseks.

Kui vastasite "jah" eelmisele küsimusele, algab uuenduse tegemine, mille käiku saate ekraanilt jälgida. Kui uuenduse tegemine on lõpule jõudnud, taaskäivitatakse SMO 20.

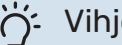

### Vihje!

Tarkvarauuendus ei tühista SMO 20 menüüde seadistusi.

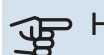

### Hoiatus!

Kui uuenduse tegemine katkestatakse enne selle lõpule jõudmist (näiteks elektrikatkestuse korral jne), saab taastada tarkvara eelmise versiooni, kui hoida OK-nuppu käivituse ajal all kuni roheline tuli hakkab põlema (selleks läheb aega umbes 10 sekundit).

### vali muu fail

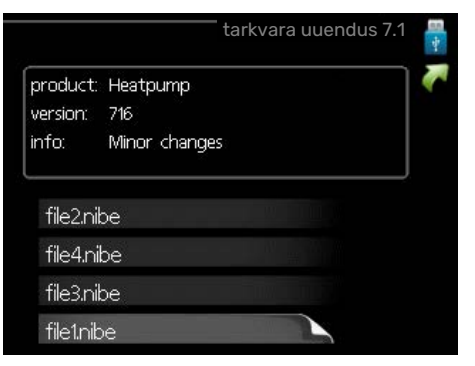

Valige "vali muu fail" kui te ei soovi kasutada pakutud tarkvara. Failide sirvimisel kuvatakse informatsiooni tähistatud tarkvara kohta info aknas sarnaselt eelnevaga. Faili valimisel OK-nupu abil kuvatakse eelmine lehekülg (menüü 7.1), millelt saate valida uuenduse tegemise alustamise.

### Menüü 7.2 - logi

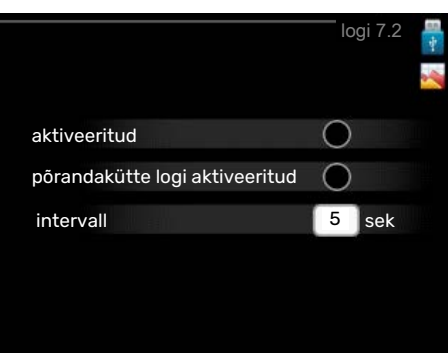

Seadistamise vahemik: 1 s - 60 min

Tehaseseade vahemik: 5 s

Siin saate valida, kuidas SMO 20 hetke mõõteväärtused tuleks salvestada USB mälu logifaili.

- Määrake soovitud intervall logide vahel. 1.
- 2. Tähistage "aktiveeritud".
- 3. SMO 20 hetkeväärtused salvestatakse määratud intervalliga USB-mälu faili kuni "aktiveeritud" tähistus eemaldatakse.

### Hoiatus!

Eemaldage märge "aktiveeritud" enne USB-mälu eemaldamist.

### Põrandakütte logi registreerimine

Siin saate salvestada põrandakütte logi USB mälusse ja sel moel näha millal betoonplaat saavutab õige temperatuuri.

- menüüs 5.9.
- · Valige "põrandakütte logi aktiveeritud".
- Nüüd on loodud logi fail, kus on näha temperatuur ja elektriküttekeha võimsus. Logimine kestab kuni "põrandakütte logi aktiveeritud" tühistatakse või kui "põrandakuiv. funkts." seiskub.

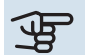

### Hoiatus!

Enne USB mälu eemaldamist tühistage käsklus "põrandakütte logi aktiveeritud".

### Menüü 7.3 - seadete haldamine

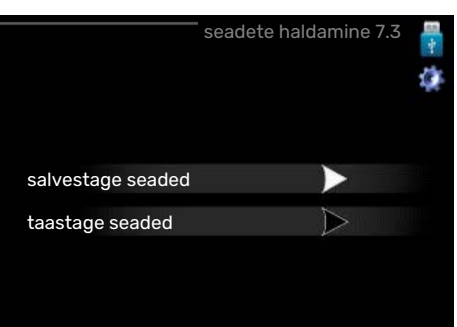

salvestage seaded Seadistuse valik: sees/väljas

taastage seaded Seadistuse valik: sees/väljas

Selles menüüs saate salvestada/üles laadida menüüseadistusi USB-mälupulgalt.

salvestage seaded: Siin saate salvestada menüüseadistused, et neid hiljem taastada või kopeerida teise SMO 20.

| JP       | Н |
|----------|---|
| <u> </u> |   |

### oiatus!

Menüüseadistuste salvestamisel USB-mällu asendate kõik varem USB-mällu salvestatud seadistused.

taastage seaded: Siin saate üles laadida kõik menüüseadistused USB-mälupulgalt.

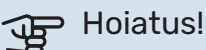

USB-mälust tehtud menüüde algseadistust ei saa tagasi võtta.

# Häired seadme töös

Enamikul juhtudel teavitab SMO 20 häiretest seadme töös (häired võivad vähendada mugavustunnet/hubasust), andes nendest märku häiresignaalidega ja kuvades ekraanil vajalikud juhtnöörid.

### Infomenüü

Kõik paigaldise mõõteväärtused asuvad juhtmooduli menüüsüsteemi menüüs 3.1. Sageli lihtsustab veaallika leidmist väärtuste läbivaatamine selles menüüs.

### Häiresignaalide haldamine

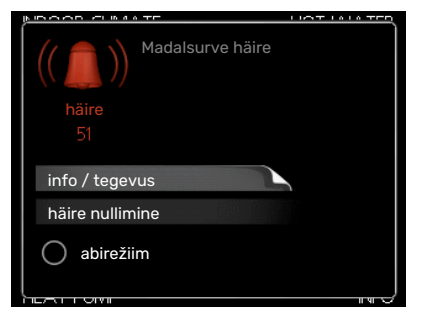

Häiresignaal osutab rikkele seadme töös, mida näitab olekulamp, vilkudes vaheldumisi rohelise ja punase valgusega. Lisaks ilmub infoaknasse häirekella sümbol.

### HÄIRESIGNAAL

Kui olekulamp põleb häiresignaali korral punaselt, osutab see tööhäirele, mida soojuspump ja/või juhtmoodul ei suuda ise kõrvaldada. Keerates juhtimisnuppu ja vajutades OKnuppu saate näha ekraanil häiresignaali liiki ja selle lähtestada. Seadet on võimalik seadistada ka väärtusele abirežiim.

*info / tegevus* Siin saate teavet häire kohta ja nõuandeid häire põhjustanud probleemi kõrvaldamiseks.

häire nullimine Paljudel juhtudel piisab "häire nullimine" valimisest, et toode naaseks tavarežiimile. Kui pärast "häire nullimine" valimist süttib roheline tuli, on häire kõrvaldatud. Kui endiselt põleb punane tuli ja ekraanil on menüü "alarm", siis on häire põhjustanud probleem endiselt lahendamata.

*abirežiim* "abirežiim" on üks avariirežiimi tüüpidest. See tähendab, et paigaldis jätkab kütmist ja/või sooja tarbevee tootmist sõltumata rikkest. Soojuspumba kompressor võib mitte töötada. Sel juhul kütab ja/või toodab sooja tarbevett mis tahes elektriline lisakütteseade.

### Hoiatus!

Režiimi abirežiim valimiseks peab häiretegevus olema valitud menüüs 5.1.4.

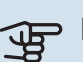

### Hoiatus!

"abirežiim" valimine ei tähenda häire põhjustanud probleemi kõrvaldamist. Seetõttu põleb olekulamp jätkuvalt punaselt.

### Veaotsing

Kui tööhäire ei ole ekraanil kuvatud, võite kasutada allpool toodud soovitusi:

### Põhitegevused

Alustage järgmiste punktide kontrollimisega:

- Lüliti (SF1) asend.
- Hoone grupi- ja peakaitsmed
- Väike kaitselüliti seadmele SMO 20 (FC1).
- Juhtautomaatika kaitselüliti.
- Paigaldise maalühiskaitse (RCD).

### Sooja tarbevee temperatuur on liiga madal või kogus ei ole piisav.

See veaotsingu peatükk rakendub ainult siis, kui süsteemi on paigaldatud soojaveeboiler.

- Sooja tarbevee väljapoole paigaldatud täiteventiil on suletud või kinni keeratud.
  - Avage ventiil.
- Seguklapi (kui selline on paigaldatud) väärtus on liiga madal.
  - Reguleerige seguklappi.
- SMO 20 valel töörežiimil.
  - Sisenege menüüsse 4.2. Režiimi "auto" korral valige suurem väärtus "lisakütte seiskamine" menüüs 4.9.2.
  - Režiimi "käsirežiim" korral valige "lisaküte".
- Sooja tarbevee kulu on suur.
  - Oodake, kuni soe tarbevesi on kuumenenud. Sooja tarbevee tootmise ajutist suurendamist (ajutine "lux" režiim) saab aktiveerida menüüs 2.1.
- Liiga madal sooja tarbevee seadistus.
  - Sisenege menüüsse 2.2 ja valige kõrgem mugavusrežiim.
- Sooja vee kättesaadavus on madal "Smart Control" funktsiooni aktiveerimisel.
  - Kui sooja vee tarbimine on olnud väike, toodetakse tavapärasest vähem sooja tarbevett. Taaskäivitage seade.
- Liiga lühiajaline sooja tarbevee prioriteet või selle puudumine.

- Sisenege menüüsse 4.9.1 ja suurendage ajavahemikku, mil soojal tarbeveel on prioriteet. Pange tähele, et tarbevee tootmise aja pikendamisel väheneb kütmisaeg, mille tulemusel võivad ruumitemperatuurid olla madalamad/ebaühtlased.
- "Puhkuserežiim" on aktiveeritud menüüs 4.7.
  - Sisenege menüüsse 4.7 ja valige "välja lülitatud".

### **Ruumitemperatuur on liiga madal**

- Mitmes toas on termostaadid suletud.
  - Seadistage termostaadid maksimumi peale nii mitmes ruumis, kui võimalik. Termostaatide kinnikeeramise asemel seadistage ruumitemperatuur menüüs 1.1.

Vaadake kasutusjuhendist ptk "Nõuandeid energia säästmiseks" täpsema informatsiooni saamiseks termostaatide seadistamise parima viisi kohta.

- SMO 20 valel töörežiimil.
  - Sisenege menüüsse 4.2. Režiimi "auto" korral valige suurem väärtus "kütte seiskamine" menüüs 4.9.2.
  - Režiimi "käsirežiim" korral valige "küte". Kui sellest ei piisa, valige "lisaküte".
- Küttejuhtautomaatika on seadistatud liialt madalale väärtusele.
  - Sisenege menüüsse 1.1 "temperatuur" ja reguleerige küttegraafiku nihet ülespoole. Kui ruumitemperatuur on madal ainult siis, kui ilm on külm, tuleb küttegraafiku kaldenurka menüüs 1.9.1 "küttegraafik" ülespoole seadistada.
- · Liiga lühiajaline kütte prioriteet või selle puudumine.
  - Sisenege menüüsse 4.9.1 ja suurendage ajavahemikku, mil küttel on prioriteet. Pange tähele, et kütmisaja pikendamisel väheneb sooja tarbevee tootmise aeg, mille tulemusel võivad sooja tarbevee kogused olla väiksemad.
- "Puhkuserežiim" on aktiveeritud menüüs 4.7.
  - Sisenege menüüsse 4.7 ja valige "välja lülitatud".
- Väline lüliti on ruumitemperatuuri muutmiseks aktiveeritud.
  - Kontrollige väliseid lüliteid.
- Kliimasüsteemis on õhk.
  - Õhutage kliimasüsteem.
- · Kliimasüsteemi ventiilid on suletud.
  - Avage ventiilid.

### Ruumitemperatuur on liiga kõrge

- Küttejuhtautomaatika on seadistatud liialt kõrgele väärtusele.
  - Sisenege menüüsse 1.1 (temperatuur) ja alandage küttegraafiku nihet. Kui ruumitemperatuur on kõrge ainult siis, kui ilm on külm, tuleb küttegraafiku kaldenurka menüüs 1.9.1 "küttegraafik" allapoole seadistada.
- Väline lüliti on ruumitemperatuuri muutmiseks aktiveeritud.
  - Kontrollige väliseid lüliteid.

#### Madal süsteemi rõhk

- Kliimasüsteemis ei ole piisavas koguses vett.
  - Täitke kliimasüsteem veega ja veenduge, et see ei leki. Korduval täitmisel võtke ühendust paigaldajaga.

### Öhk-vesi-soojuspumba kompressor ei käivitu

- · Kütmise, sooja vee tootmise või jahutamise vajadus puudub (jahutamiseks on vajalik lisaseade).
  - SMO 20 ei saa kütmise, sooja tarbevee ega jahutamise signaali.
- Kompressor on temperatuuritingimuste tõttu blokeeritud.
- Oodake kuni temperatuur on toote töövahemikus.
- Miinimumintervall kompressori käivituste vahel ei ole kätte jõudnud.
  - Oodake vähemalt 30 minutit ja seejärel kontrollige, kas kompressor käivitus.
- Häiresignaal on sisse lülitunud.
  - Järgige ekraanil kuvatud juhiseid.

### Ainult lisaküte

Kui teil ei õnnestu riket kõrvaldada ja maja pole võimalik kütta, võite abi saabumiseni soojuspumpa edasi kasutada "ainult lisaküte". See tähendab, et maja kütmiseks kasutatakse ainult lisakütet.

### SEADISTAGE PAIGALDIS LISAKÜTTEREŽIIMILE

- 1. Sisenege menüüsse 4.2 režiimi valik.
- 2. Tähistage juhtimisnupu abil "ainult lisaküte" ja seejärel vajutage nupule "OK".
- 3. Põhimenüüdesse naasmiseks vajutage tagasinupule "Back".

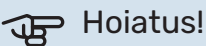

Kasutuselevõtmisel ilma NIBE õhk-vesisoojuspumbata võib ekraanile ilmuda "sidevea häire"

Häire nullitakse vastava õhk-vesi-soojuspumba deaktiveerimisel menüüs 5.2.2 ("paigaldatud soojuspump").

# **Lisaseadmed**

Kõik lisatarvikud ei pruugi olla kõigil turgudel saadaval.

Üksikasjalik teave lisatarvikute kohta ja terviklik lisatarvikute nimekiri on saadaval nibe.eu.

### **ELEKTRIKÜTTEKEHA IU**

**3 kW** Art nr 018 084 **6 kW** Art nr 018 088

**9 kW** Art nr 018 090 Art nr 018 (

## VÄLINE TÄIENDAV ELEKTRIKÜTE ELK

#### ELK 5 Elektriküttekeha 5 kW, 1 x 230 V Art nr 069 025

ELK 8 Elektrikatel 8 kW, 1 x 230 V Art nr 069 026

26 kW, 3 x 400 V

Art nr 067 074

**ELK 26** 

**ELK 15** 15 kW, 3 x 400 V Art nr 069 022

ELK 213

7–13 kW, 3 x 400 V Art nr 069 500

### **ABIRELEE HR 10**

Lisareleed HR 10 kasutatakse välimiste 1-3-faasiliste koormuste juhtimiseks nagu nt õlipõletid, elektriküttekehad ja pumbad. Art nr 067 309

### PÄIKESEELEKTRI SIDEMOODUL EME 20

EME 20 kasutatakse sidepidamise ja juhtimise võimaldamiseks päikesepaneelide inverterite NIBE ja SMO 20 vahel. Art nr 057 215

### ÜHENDUSKARP K11

Ühenduskarp termostaadi ja ülekuumenemise kaitsega. (Elektriküttekeha IU ühendamisel) Art nr 018 893

### LAADIMISPUMP CPD 11

Soojuspumba laadimispump

**CPD 11-25/65** Art nr 067 321 **CPD 11-25/75** Art nr 067 320

### **RUUMIANDURRTS 40**

Seda lisaseadet kasutatakse ühtlasema ruumitemperatuuri saavutamiseks.

Art nr 067 065

### TARBEVEEBOILER/AKUMULATSIOONIPAAK

**AHPH** 

#### AHPS

Elektriküttekehata akumulatsioonipaak päikeseküttespiraaliga (vasest korrosioonikaitse) ja sooja vee küttespiraaliga (roostevabast terasest korrosioonikaitse). Art nr 256 119

Elektriküttekehata akumulatsioonipaak integreeritud sooja vee küttespiraaliga (roostevabast terasest korrosioonikaitse). Art nr 256 120

#### VPA

Veesärgiga veeboiler.

### VPA 450/300

Korrosioonikaitse: Vask Art nr 082 030 Email Art nr 082 032

### **VPAS**

Veesärgi ja päikeseküttespiraaliga veeboiler.

#### **VPAS 300/450**

Korrosioonikaitse: Vask Art nr 082 026 Email Art nr 082 027

### VPB

Elektriküttekehata soojaveeboiler spiraalsoojusvahetiga.

#### VPB 200

Korrosioonikaitse: Vask Art nr 081 068 Email Art nr 081 069 Roostevaba Art nr 081 070 VPB 300 Korrosioonikaitse: Vask Art nr 081 071 Email Art nr 081 073 Roostevaba Art nr 081 072

### VPB 500

Korrosioonikaitse: Vask Art nr 081 054

### VPB 750

**VST 11** 

Art nr 089 152

Korrosioonikaitse: Vask Art nr 081 052

Pöördventiil, vasktoru Ø28

(Max soovitatav võimsus, 17 kW)

### **VPB 1000**

Korrosioonikaitse: Vask Art nr 081 053

### **SOOJA TARBEVEE JUHTIMINE**

### **VST 05**

Pöördventiil, vasktoru Ø22 (Max soovitatav võimsus, 8 kW) Art nr 089 982

### VST 20

Pöördventiil, vasktoru 035 (Max soovitatav võimsus, 40 kW) Art nr 089 388

### JAHUTUSE PÖÖRDVENTIIL

# VCC 05VCC 11Pöördventiil, vasktoru 022 mm<br/>Art nr 067 311Pöördventiil, vasktoru 028 mm<br/>Art nr 067 312

# **Tehnilised andmed**

### Mõõdud

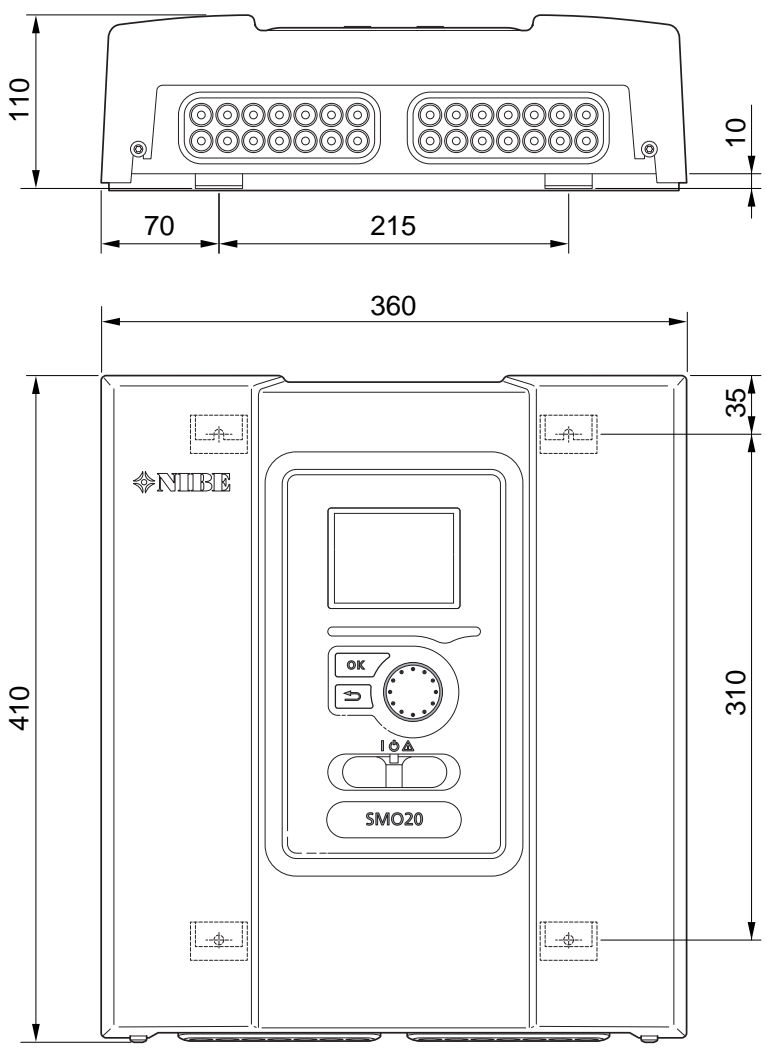

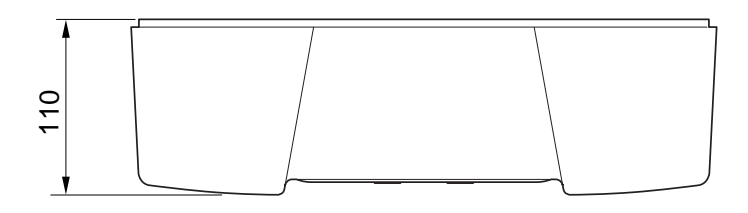

### Tehnilised spetsifikatsioonid

| SM0 20                               |     |            |
|--------------------------------------|-----|------------|
| Elektrilised andmed                  |     |            |
| Nimipinge                            |     | 230V~ 50Hz |
| Korpuse kaitseklass                  |     | IP21       |
| Impulsspinge nimiväärtus             | kV  | 4          |
| Elektrisaaste                        |     | 2          |
| Kaitse                               | Α   | 10         |
| Lisaühendused                        |     |            |
| Max õhk-vesi-soojuspumpade arv       |     | 1          |
| Max andurite arv                     |     | 8          |
| Max laadimispumpade arv              |     | 1          |
| Max väljundite arv lisakütte astmele |     | 3          |
| Mitmesugust                          |     |            |
| Töörežiim vastavalt EN 60 730-1      |     | Tüüp 1     |
| Tööpiirkond                          | °C  | -25 - 70   |
| Ümbritseva õhu temperatuur           | °C  | 5 - 35     |
| Programmi tsüklid, tunnid            |     | 1, 24      |
| Programmi tsüklid, päevad            |     | 1, 2, 5, 7 |
| Resolutsioon, programm               | min | 1          |
| Mõõtmed ja kaal                      |     |            |
| Laius                                | mm  | 360        |
| Sügavus                              | mm  | 110        |
| Kõrgus                               | mm  | 410        |
| Kaal                                 | kg  | 4,3        |
| Art nr                               |     |            |
| Tootenr.                             |     | 067 224    |

### Energiamärgis

| Tarnija                           |   | NIBE                                                    |
|-----------------------------------|---|---------------------------------------------------------|
| Mudel                             |   | SM0 20 + S2125 / F2120 / NIBE SPLIT HBS / F2040 / F2050 |
| Juhtautomaatika, klass            |   | ll                                                      |
| Juhtautomaatika, panus tõhususele | % | 2,0                                                     |

### Elektriskeem

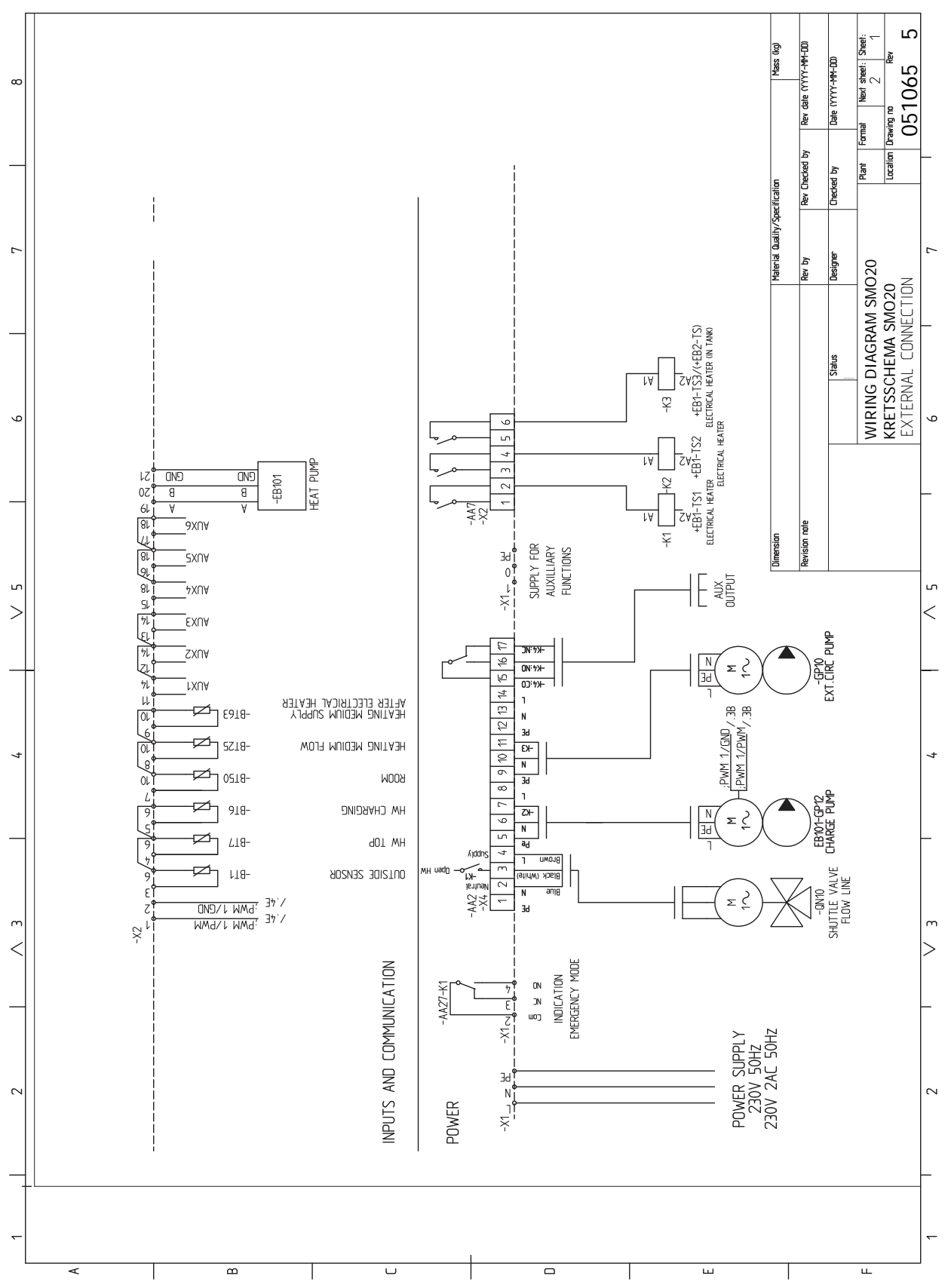

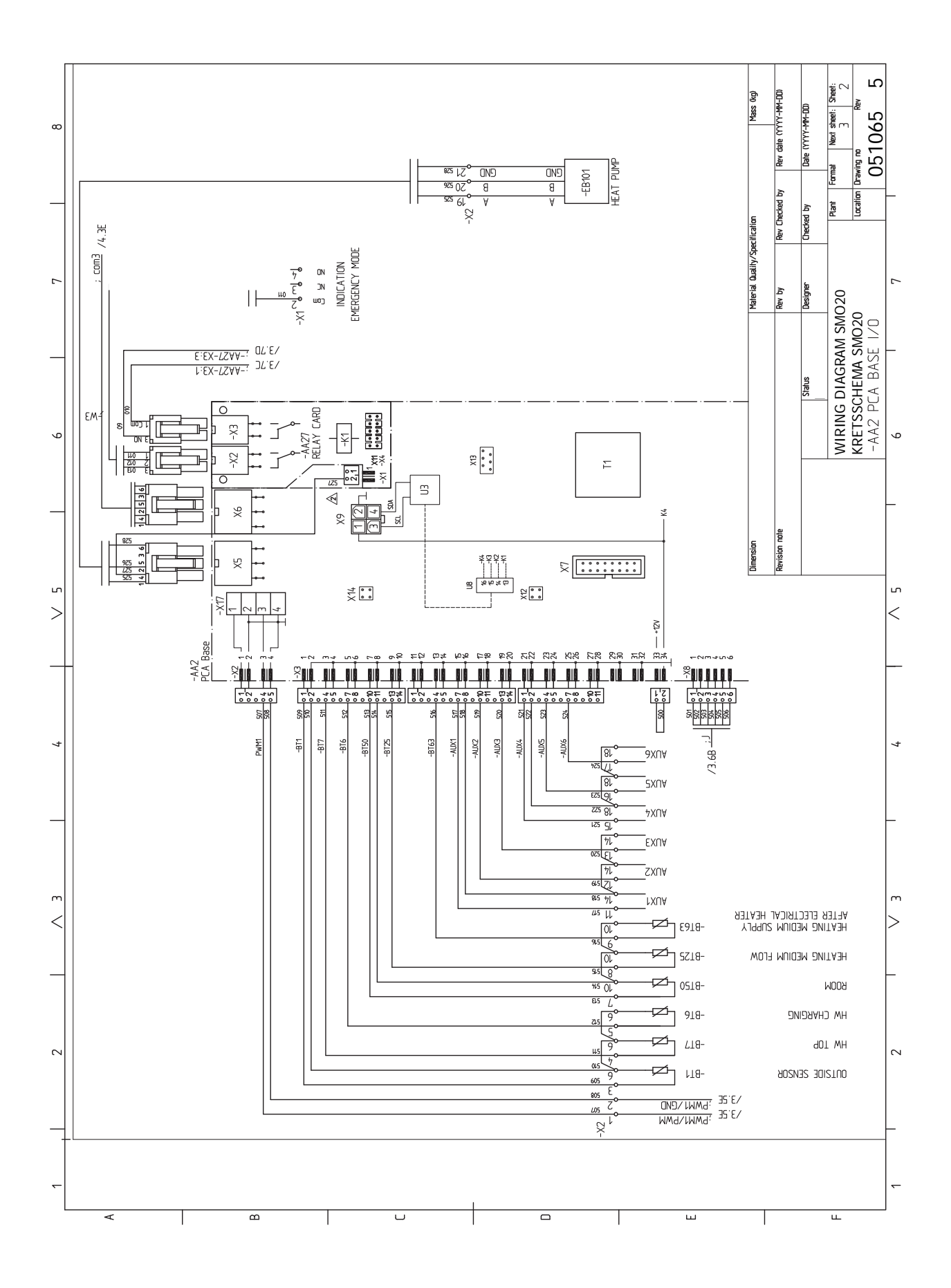

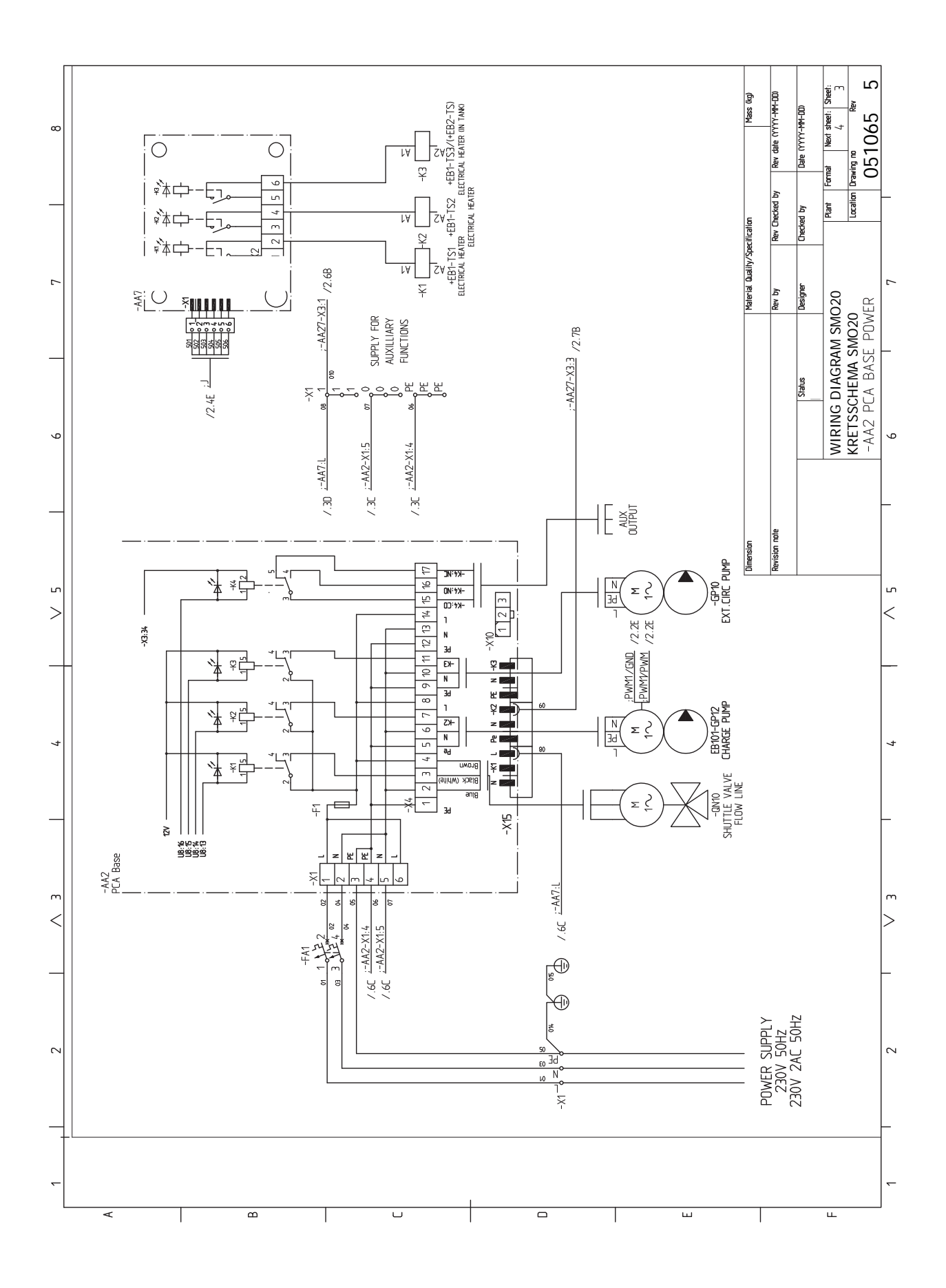

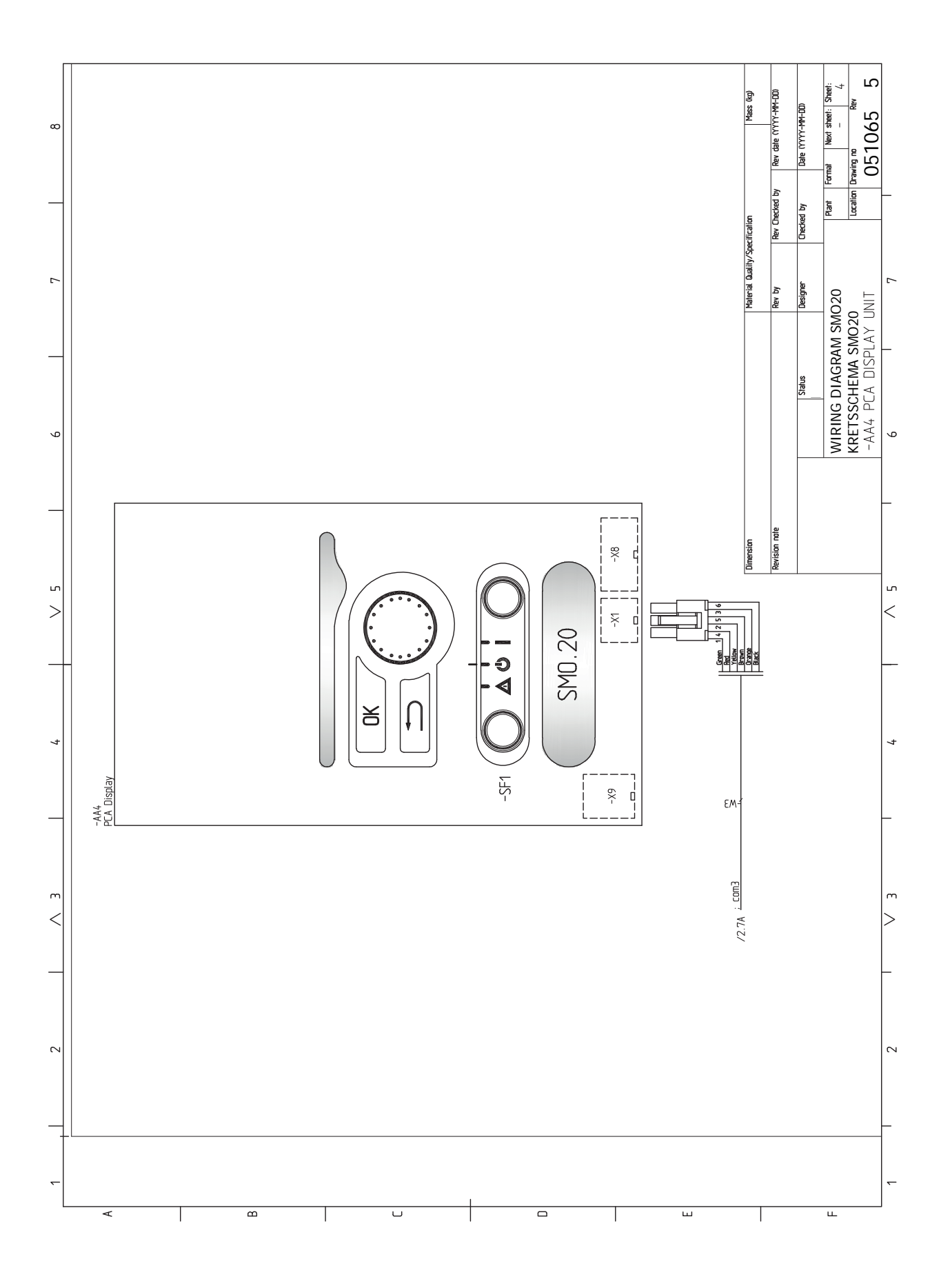

# **Terminite register**

#### A

Abimenüü, 33 Ainult elektriline lisaküte, 46 Akendes sirvimine, 33 Akumulatsioonipaak UKV, 13 Andurid, 19 Astmeliselt reguleeritav lisaküte, 21 Automaatkaitse, 15 AUX-sisendite valiku võimalus, 23 AUX-väljundi valiku võimalus (pingevaba vaherelee), 24

#### E

Ekraan, 30 Elektriskeem, 52 Elektritoite ühendus, 17 Elektriühendused, 15 Andurid, 19 Astmeliselt reguleeritav lisaküte, 21 Automaatkaitse, 15 Elektritoite ühendus, 17 Juurdepääs elektriühendustele, 15 Kaablite fikseerimine, 16 Lisaseadmete paigaldamine, 25 Lisaühendused, 21 myUplink, 22 Pöördventiil, kütmine / soe tarbevesi, 22 Relee väljund avariirežiimil, 21 Ruumiandur, 19 Soojuspumba laadimispumba ühendamine, 17 Temperatuuriandur, sooja tarbevee tootmine, 20 Temperatuurianduri paigaldamine torule, 19 Väline pealevoolutemperatuuri andur, 20 Väline pealevoolutemperatuuri andur lisakütte juures enne pöördventiili (QN10), 20 Väline tsirkulatsioonipump, 22 Välised ühendused, 22 Välisõhu andur, 19 Ühendused, 17 Ühendus soojuspumbaga, 18 Energiamärgis, 51 Esipaneeli eemaldamine, 8 Esmane käivitus ja reguleerimine, 26 Esmane käivitus ja seadistamine Ettevalmistused, 26 Käivitusjuhend, 26 Ettevalmistused, 26

#### н

Hooldus, 42 Hooldustoimingud, 42 Hooldustoimingud, 42 Säästurežiim, 42 Temperatuurianduri andmed, 42 USB-liides, 43 Häired seadme töös, 45 Ainult elektriline lisaküte, 46 Häiresignaal, 45 Häiresignaalide haldamine, 45 Veaotsing, 45 Häiresignaal, 45 Häiresignaalide haldamine, 45

#### J

Jahutus-/küttegraafiku seadistamine, 27 Jahutusrežiim, 27 Jahutusrežiimi näit, 24 Juhtimine, 30, 34 Juhtimine - menüüd, 34 Juhtimine - sissejuhatus, 30 Juhtimine - menüüd, 34 Menüü 5 -HOOLDUS, 37 Juhtimine - sissejuhatus, 30 Juhtpaneel, 30 Menüüsüsteem, 30 Juhtimisnupp, 30 Juhtmooduli ülesehitus, 9 Komponentide asukohad, 9 Komponentide loetelu, 9 Juhtpaneel, 30 Ekraan, 30 Juhtimisnupp, 30 Lüliti, 30 OK-nupp, 30 Olekulamp, 30 Tagasinupp "Back", 30 Juurdepääs elektriühendustele, 15 к

#### ĸ

Kaablite fikseerimine, 16 Kaasasolevad komponendid, 8 Kasutuselevõtmine ainult lisaküttega, 27 Kasutuselevõtmine ja reguleerimine Jahutusrežiim, 27 Kasutuselevõtmine ainult lisaküttega, 27 Kasutuselevõtmine ja seadistamine Jahutus-/küttegraafiku seadistamine, 27 Kontrollige AUX-väljundit, 26 Kontrollige pöördventiili, 26 Kliimasüsteem, 12 Kliimasüsteemi ühendamine, 12 Kontrollige AUX-väljundit, 26 Kontrollige pöördventiili, 26 Kuuma vee tsirkulatsioon, 24 Käikulaskmine ja reguleerimine Käivitamine ja ülevaatus, 26 Käivitamine ja ülevaatus, 26 Käivitusjuhend, 26 Külm ja soe vesi Tarbeveeboileri ühendamine, 12

### L

Lisaseade, 13 Lisaseadmed, 48 Lisaseadmete paigaldamine, 25 Lisaühendused, 21 AUX-sisendite valikuvõimalused, 23 Lüliti, 30 м Menüü 5 -HOOLDUS, 37 Menüüsüsteem, 30 Abimenüü, 33 Akendes sirvimine, 33 Menüü valimine, 32 Töö, 32 Valikute tegemine, 32 Virtuaalse klaviatuuri kasutamine, 33 Väärtuse seadistamine, 32 Menüü valimine, 32 Märgistus, 4

myUplink, 22, 29 n Ohutusteave, 4 Märgistus, 4 Seerianumber, 4 Sümbolid, 4 OK-nupp, 30 Olekulamp, 30 Oluline teave, 4 Märgistus, 4 Ohutusteave, 4 Seerianumber, 4 Sümbolid, 4 Süsteemilahendused, 6 Süsteemi ülevaatus, 5 Taaskasutus, 4

#### Ρ

Paigaldamine, 8 Paigaldise paigaldamine, 10 Külm ja soe vesi Tarbeveeboileri ühendamine, 12 Paigaldusalternatiiv, 13 Sümbolite kirjeldus, 11 Üldteave, 10 Paigaldise ülevaatamine, 5 Paigaldusalternatiiv, 13 Akumulatsioonipaak UKV, 13 Lisaküte, 13 Sooja vee tsirkulatsiooni ühendamine, 13 Pöördventiil, kütmine / soe tarbevesi, 22

Relee väljund avariirežiimil, 21 Ruumiandur, 19

#### S

Seadme- ja paigaldusmõõdud, 49 Seerianumber, 4 Sooja tarbevee tsirkulatsiooni ühendamine, 13 Soojuspumba laadimispumba ühendamine, 17 Säästurežiim, 42 Sümbolid, 4 Sümbolite tähendus, 11 Süsteemilahendused, 6 т

Taaskasutus, 4 Tagasinupp "Back", 30 Tarbeveeboileri ühendamine, 12 Tarne ja käsitlemine Esipaneeli eemaldamine, 8 Tarne ja käsitsemine, 8 Kaasasolevad komponendid, 8 Paigaldamine, 8 Tehnilised andmed, 49 Elektriskeem, 52 Seadme- ja paigaldusmõõdud, 49 Temperatuuriandur, sooja tarbevee lisamine, 20 Temperatuuriandur, sooja tarbevee tootmine, 20 Temperatuurianduri andmed, 42 Temperatuurianduri paigaldamine torule, 19 Toru- ja ventilatsiooniühendused Kliimasüsteem, 12 Kliimasüsteemi ühendamine, 12 Toruühendus, soojuskandja, 11 Toruühendused Sümbolite tähendus, 11 Toruühendus, soojuskandja, 11

Täiendav tsirkulatsioonipump, 24 Töö, 32 U USB-liides, 43 Valikute tegemine, 32 Veaotsing, 45 Virtuaalse klaviatuuri kasutamine, 33 Väline pealevoolutemperatuuri andur, 20 Väline pealevoolutemperatuuri andur lisakütte juures enne pöördventiili (QN10), 20 Väline tsirkulatsioonipump, 22 Välised ühendused, 22 Välise ühenduse valikud (AUX) AUX-väljundi valikud (potentsiaalivaba muutrelee), 24 Jahutusrežiimi näit, 24 Sooja vee tsirkulatsioon, 24 Täiendav tsirkulatsioonipump, 24 Väliste ühenduste võimalused Temperatuuriandur, sooja tarbevee lisamine, 20 Välisõhu andur, 19 Väärtuse seadistamine, 32 ü

Ühendused, 17 Ühendus soojuspumbaga, 18

### Kontaktteave

### **AUSTRIA**

KNV Energietechnik GmbH Gahberggasse 11, 4861 Schörfling Tel: +43 (0)7662 8963-0 mail@knv.at knv.at

#### FINLAND

NIBE Energy Systems Oy Juurakkotie 3, 01510 Vantaa Tel: +358 (0)9 274 6970 info@nibe.fi nibe.fi

### **GREAT BRITAIN**

NIBE Energy Systems Ltd 3C Broom Business Park, Bridge Way, S41 9QG Chesterfield Tel: +44 (0)330 311 2201 info@nibe.co.uk nibe.co.uk

### POLAND

NIBE-BIAWAR Sp. z o.o. Al. Jana Pawla II 57, 15-703 Bialystok Tel: +48 (0)85 66 28 490 biawar.com.pl

#### **CZECH REPUBLIC**

Družstevní závody Dražice - strojírna s.r.o. Dražice 69, 29471 Benátky n. Jiz. Tel: +420 326 373 801 nibe@nibe.cz nibe.cz

### FRANCE

NIBE Energy Systems France SAS Zone industrielle RD 28 Rue du Pou du Ciel, 01600 Reyrieux Tél: 04 74 00 92 92 info@nibe.fr nibe.fr

### NETHERLANDS

NIBE Energietechniek B.V. Energieweg 31, 4906 CG Oosterhout Tel: +31 (0)168 47 77 22 info@nibenl.nl nibenl.nl

### SWEDEN

NIBE Energy Systems Box 14 Hannabadsvägen 5, 285 21 Markaryd Tel: +46 (0)433-27 30 00 info@nibe.se nibe.se

#### DENMARK

Vølund Varmeteknik A/S Industrivej Nord 7B, 7400 Herning Tel: +45 97 17 20 33 info@volundvt.dk volundvt.dk

#### GERMANY

NIBE Systemtechnik GmbH Am Reiherpfahl 3, 29223 Celle Tel: +49 (0)51417546-0 info@nibe.de nibe.de

### NORWAY

ABK-Qviller AS Brobekkveien 80, 0582 Oslo Tel: (+47) 23 17 05 20 post@abkqviller.no nibe.no

### SWITZERLAND

NIBE Wärmetechnik c/o ait Schweiz AG Industriepark, CH-6246 Altishofen Tel. +41 (0)58 252 21 00 info@nibe.ch nibe.ch

Käesolevas nimekirjas mitte esinevate riikide kohta info saamiseks palume võtta ühendust NIBE Sweden'iga või lugeda täiendavat teavet aadressilt nibe.eu.

NIBE Energy Systems Hannabadsvägen 5 Box 14 SE-285 21 Markaryd info@nibe.se nibe.eu

Käesolev on NIBE Energy Systems väljaanne. Kõik tootejoonised, faktid ja andmed põhinevad väljaande heakskiitmise ajal saadaoleval teabel.

NIBE Energy Systems ei vastuta võimalike fakti- ja trükivigade eest käesolevas väljaandes.

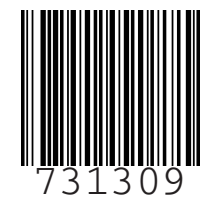

©2023 NIBE ENERGY SYSTEMS